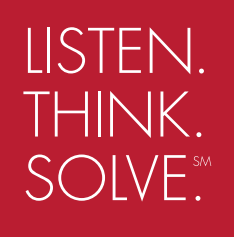

# RSLogix<sup>®</sup> 500

### RSLogix<sup>™</sup> 500 SLC 500<sup>™</sup>及 MicroLogix<sup>™</sup> 系列控制器编程软件

快速入门手册

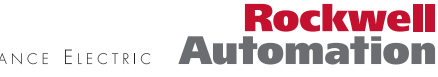

ALLEN-BRADLEY · ROCKWELL SOFTWARE · DODGE · RELIANCE ELECTRIC Automation

#### **联系方式** 技术支持中心电话——1-440-646-7800

**罗克韦尔软件** 技术支持传真──1-440-646-7801

互联网网址——www.software.rockwell.com

版权声明 ©2000-2005 罗克韦尔软件公司,属于罗克韦尔自动化。保留所有版权。部分版权属 于罗克韦尔自动化 Allen-Bradley。 本手册以及任何罗克韦尔软件附带产品的版权均属于罗克韦尔软件公司。未经罗克韦 尔软件公司的书面许可,禁止复制、分发本手册的任何部分。详细内容请参考许可 协议。

商标声明
 Rockwell Software 标志、RSLogix 500、FactoryTalk、RSLinx、RSLinx Classic、
 RSLogix 5、RSTrainer、RSTrend、RSTrendX、RSView、A.I. Series、Advanced
 Interface (A.I.) Series 以及 RSTune 均为罗克韦尔自动化旗下罗克韦尔软件公司的
 商标。

DH+、DH 485、MicroLogix、SLC、SLC 5/01、SLC 5/02、SLC 5/03、SLC 5/04、 SLC 5/05 以及 SLC 500 均属罗克韦尔自动化旗下 Allen-Bradley 的商标。

Microsoft、Windows、Excel 以及 Visual Basic 是注册商标, Windows NT、Windows 98、Windows 2000 以及 Windows XP 是微软公司的商标。

Norton Antivirus 是 Symantec 公司的注册商标。

Pentium 和 Pentium II 是英特尔公司的注册商标。

IBM 是 International Business Machines 公司的注册商标。

其它商标归各自持有人所有,特此声明。

**担保** 罗克韦尔软件产品保证与产品许可协议一致。产品性能将受到系统配置、具体应用场 合、操作员控制以及其它相关因素的影响。产品的功能实现可能因用户而异。印制时, 本手册尽可能采用最新的信息,但相关的软件有可能在印制本手册时,已经有所变 动。罗克韦尔软件保留随时变更本手册涉及的内容和软件的权利,恕不事先通告。声 明:本手册内的指导说明并未涵盖所述设备、程序或者过程的所有细节或变化,也不 提供针对安装、操作或者维护期间处理意外事故的指导。

### 前言

#### 本书目的

快速入门手册提供关于如何安装和使用RSLogix 500软件的信息。该手册包括如何有效地使用 RSLogix 500 进行故障处理的信息和技巧。,以及说明了如何访问和使用该软件的在线帮助。

#### 适用对象

我们假定用户是一位熟悉以下产品的控制工程师:

- IBM 兼容个人计算机
- Microsoft Windows 98<sup>®</sup>、NT 4.0<sup>™</sup>、Microsoft Windows 2000<sup>™</sup> 或者 Windows XP<sup>™</sup> 操作系统
- 罗克韦尔自动化 SLC 500<sup>™</sup> 和 MicroLogix<sup>™</sup> 系列控制器

#### 文档规定

本手册使用以下排版规定:

- 带括号的[粗体]字符表示该键执行一项功能。当多个键需要同时按下时, 这些键由一个加号隔开。例如,[Ctrl+v]表示同时按下[Ctrl]键和[v]健。
- 粗体字符代表菜单选择。
- 这种字体的文本表示用户需要键入的字符。

#### 在线帮助

当用户在使用 RSLogix 500 时,如需帮助,可以使用以下任何方式:

- 从菜单栏中选择 Help
- 在任何 RSLogix 500 对话框上点击 Help 按钮
- 在任何指令、对话框或窗口视图中按下[F1]

关于在线帮助的更多信息参见 91 页的 RSLogix 500 在线帮助。

罗克韦尔软件为RSLogix 500软件提供编班式培训和基于计算机的培训方式。 更多信息参见 95 页 RSLogix 500 培训。

#### 惯用术语

下表定义了本书惯用的术语

| 以下术语: | 代表概念                         |
|-------|------------------------------|
| 激活文件  | 隐藏在根目录中的文件,它允许软件运行。本软件在用     |
|       | 户访问离线或在线程序时,需要核对该文件。         |
| 备份    | 在用一个最新版本的文件替换当前文件之前,为当前文     |
|       | 件制作一个副本。                     |
| 下载    | 将一个指定的文件保存到一个指定的处理器。例如,当     |
|       | 用户下载当前工程文件时,将该文件复制到一个指定的     |
|       | 处理器,这样处理器才能开始运行该文件。          |
|       | 用户所存储的文件,或者一部分梯形图代码,用于再次使用   |
| 助记符号  | 一个条目,通常是一个容易记忆的缩写。SLC 指令通常   |
|       | 使用3个字符的助记符表示。                |
| 工程    | 所有组成SLC500逻辑控制程序的文件,也包括文档文件。 |
| 上载    | 访问一个 SLC 处理器,并保存工程文件的副本。     |
| 校验    | 检测梯形图程序文件,并显示程序的错误。          |
| 区域    | 一部分梯形图程序,通过一个标识进行识别,用于表示     |
|       | 文件的编辑状态。                     |

目录

| 前言・・ | i                                             |  |
|------|-----------------------------------------------|--|
|      | •<br>本书的目···································· |  |
|      | 适用对象····································      |  |
|      | 文档规定                                          |  |
|      | 在线帮助·······i                                  |  |
|      | 培训····································        |  |
|      | 惯用术语                                          |  |

#### 第 1章

| 安装RSLogix 500 <sup>1</sup>               |
|------------------------------------------|
| 简介······1                                |
| 系统要求                                     |
| 硬件要求                                     |
| 软件要求                                     |
| 激活                                       |
| 安装 RSLogix 500软件                         |
| 安装 RSLinx Classic Lite 软件······3         |
| 安装FactoryTalk自动化平台·······4               |
| 安装 FactoryTalk 客户端激活程序6                  |
| 安装安全服务器客户端程序                             |
| 安装RSLogix 500 <sup></sup> 9              |
| 升级FactoryTalk平台······11                  |
| 在单个计算机上升级一个独立系统12                        |
| 在网络上升级一个分布式FactoryTalk系统                 |
| 将安全配置信息从罗克韦尔软件安全服务器导入到RSAssetSecurity中16 |
| 为 RSLogix 500 配置 RSAssetSecurity······17 |
| 为RSLogix 500设置安全策略                       |
| 为RSLogix 500设置安全激活                       |
| 启动 RSLogix 500 软件                        |
| 安装问题解答                                   |

第2章

| 开始使用RSLogix 500 ·······         |    |
|---------------------------------|----|
| 欢迎使用RSLogix 500 <sup>…</sup>    |    |
| 浏览RSLogix 500                   |    |
| 快速开始步骤                          |    |
| 步骤 1 • 在 RSLinx Classic 中配置驱动程序 |    |
| 步骤 2 • 配置系统通讯······             |    |
| 步骤 3 • 创建新工程或打开已有工程文件           |    |
| 步骤 4 • 创建程序和数据表文件               | 40 |
| 步骤 5 • 定义框架和模块·····             | 41 |
| 步骤 6•输入逻辑程序······               | 41 |
| 步骤 7 • 为逻辑指令加入文本说明              | 43 |
| 步骤8•校验用户工程                      | 44 |
| 步骤 9 • 配置通讯通道,下载程序并进入在线方式       | 45 |
| 步骤 10 • 监视数据文件 ⋯⋯⋯⋯⋯⋯⋯⋯⋯⋯⋯⋯⋯⋯⋯⋯ |    |
| 步骤 11 • 查找和替换操作······           |    |
| 步骤 <b>12 •</b> 打印报告······       |    |
|                                 |    |

#### *第 3章*

| 框架和模: | 块设置             | 19 |
|-------|-----------------|----|
| Ę     | ■<br>Ⅰ源负载······ | 50 |
| 榑     | 莫拟量模块和专用模块配置    | 50 |
| I/    | O自动配置           | 50 |

#### 第4章

| 输入梯形图逻辑   |  |
|-----------|--|
| 备份工作      |  |
| 紧急恢复      |  |
| 快速输入指令    |  |
| 编址······· |  |
| 分支        |  |
| 添加分支      |  |
| 移动分支      |  |
| 扩展分支      |  |
| 嵌套分支      |  |
| 平行分支      |  |
| 复制分支支路    |  |
| 复制完整分支体   |  |

| 删除分支           |    |
|----------------|----|
| 分支约束条件         |    |
| 撤销操作           |    |
| 在线编辑           |    |
| 小写字母区域标志       |    |
| 大写字母区域标志       |    |
| 在线编辑举例         |    |
| 在线编辑限制         | 60 |
| ASCII码编辑······ | 60 |
| 配置中断           | 60 |
| 可选定时中断         | 61 |
| 离散量输入中断        | 61 |

#### *第5章*

| 3) 动导出文档数据库                           | 62              |
|---------------------------------------|-----------------|
| ····································· | 05              |
| 简介                                    | ·63             |
| 导入数据库······                           | ·63             |
| A.I.工程文档数据库······                     | <sup>.</sup> 64 |
| APS工程文档数据库                            | ·64             |
| RSLogix 500文档数据库······                | <sup>.</sup> 64 |
| CSV (逗号分隔) 文件······                   | <sup>.</sup> 64 |
| ASCII 码分隔文本文件······                   | ·65             |
| 导出数据库······                           | ·65             |
| RS500 ASCII 限定符文本文件举例 ······          | ·66             |
| A.I. ASCII限定符文本文件举例                   | <sup>.</sup> 67 |

#### *第6章*

| 些初数据       | 星                                    | 60  |
|------------|--------------------------------------|-----|
| m / XXX // |                                      | 09  |
|            | 简介                                   | 69  |
|            | 多点监视                                 | 70  |
|            | 强制值                                  | 70  |
|            | 用户数据监视器(CDM) ·······                 | 71  |
|            | 用户图形监视器                              | 71  |
|            | 配方监视                                 | 72  |
|            | 趋势图                                  | ·73 |
|            | 柱状图                                  | 73  |
|            | 数据资料记录(仅限MicroLogix 1500LRP) ······· | 74  |
|            | 交叉参考                                 | 75  |

| 第 7章 |               |      |
|------|---------------|------|
| 保存和加 | 仰载 SLC库······ | ··77 |
|      | 简介            | 77   |
|      | 导出库           | 77   |
|      | 导入库           | 78   |

#### *第8章*

| RSLogix 500 专业版特点······                                  |    |
|----------------------------------------------------------|----|
| 支持Microsoft® Visual Basic for Applications®······        |    |
| 日本<br>日本<br>日本<br>日本<br>日本<br>日本<br>日本<br>日本<br>日本<br>日本 |    |
| ////                                                     |    |
| 医角咽腔                                                     | 82 |
|                                                          |    |
| 这 辑                                                      |    |

#### *附录 A*

| EVMOVE 激活···································· | 35 |
|-----------------------------------------------|----|
|-----------------------------------------------|----|

#### *附录 B*

| 用户所需信息查询 ···································· |
|-----------------------------------------------|
| 简介                                            |
| RSLogix 500在线帮助······91                       |
| 打开可扩展的目录······92                              |
| 索引····································        |
| 查找                                            |
| 循序渐进学习RSLogix 500 <sup></sup> 93              |
| Windows 操作系统和 RSLogix 500的快速提示                |
| 快捷键····································       |
| 用户应用程序帮助·······94                             |
| 指令集帮助····································     |
| RSLogix 500 培训······95                        |
| 编班式培训······95                                 |
| 交互式培训                                         |
| 技术支持服务·······96                               |
| 拨打电话····································      |
| 索引99                                          |

## 第1章 安装 RSLogix 500

本章介绍如何安装并启动 RSLogix 500 软件,包括以下内容:

- 系统需求
- 安装方法
- 激活概述及方法
- 安装及激活步骤
- 启动步骤
- 安装及激活问题解答

安装软件之后,推荐用户阅读在线帮助中的版本信息。该版本信息可能包括 最新的信息,这些信息在本文档出版时还没有发布。要查看版本信息,启动 RSLogix 500 软件,选择 Help > RSLogix Release Notes.

| 重要 | 如果用户在WindowsNT <sup>®</sup> 、Windows 2000™或者Windows |
|----|-----------------------------------------------------|
|    | XP™ 环境下安装 RSLogix 500,必须使用管理员权限。详                   |
|    | 细信息请咨询系统管理员。                                        |

#### 系统要求

为了更有效地使用RSLogix 500软件,用户的个人计算机必须满足下列硬件和软件要求:

#### 硬件要求

用户的个人计算机至少具有:

- Intel Pentium II<sup>®</sup> 或更高的微处理器
- 在 Windows NT、Windows 2000 或者 Windows XP 操作系统下安装,需要 128MB 内存(Windows 98<sup>®</sup> 操作系统下安装,需要 64MB 内存)

- 45MB 硬盘空间
- 具有 800 × 600 分辨率、256 色 SVGA 显示卡
- CD-ROM 驱动器
- 任何与 Windows 兼容的鼠标或其它指点设备

推荐使用配备 128MB 或更大内存的 500MHz 奔腾计算机,从而达到理想的 性能。

#### 软件要求

- 必须使用下列操作系统:
- Microsoft Windows 98
- Microsoft Windows 2000
- Windows NT 4.0 配合补丁包 sp6 或更高
- Windows XP

RSLogix 500 在 Windows 3.1、Windows for Workgroups 32 位扩展环境、 Windows NT 4.0 以前的操作系统、Windows 95<sup>®</sup> 操作系统下无法运行。

RSLogix 500 依赖于 RSLinx Classic<sup>™</sup> 通讯软件,版本为 2.31.00 或更新。在 RSLogix 500 软件中包含一个 RSLinx Classic Lite 软件的拷贝。

激活

软件激活是确认用户在计算机上安装了一个合法的RSLogix 500软件的过程。 激活是通过一个激活文件来显示用户使用软件的合法性。 RSLogix 500 支持两种方式激活:

- EVMOVE 激活,采用一张原版磁盘将激活文件释放到用户的计算机中
- FactoryTalk 激活,允许用户通过 Internet 网络,下载激活文件 初次安装 RSLogix 500,用户必须使用 FactoryTalk 激活方式来激活软件。

如果用户要升级当前安装的 RSLogix 500,可以继续使用 EVMOVE 激活方式。但是,未来版本的 RSLogix 500 需要用户采用 Factory Talk 激活方式。罗克韦尔软件建议现在就采用 Factory Talk 激活方式来激活 RSLogix 500 软件。

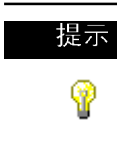

未来版本的RSLogix 500将需要采用FactoryTalk激活方式来激活软件。罗克韦尔软件强烈建议现在就采用FactoryTalk激活方式来激活软件,从而防止在使用未来版本软件时出现问题。

#### 安装 RSLogix 500 软件

安装 RSLogix 500 软件包括安装和配置下列软件包:

- 安装RSLinx Classic Lite软件(如果用户计算机上没有安装RSLinx Classic)
- 安装FactoryTalk自动化平台(如果用户想采用RSAssetSecurity来控制访问RSLogix 500的权限——需要配置RSAssetSecurity.允许用户访问软件)
- 安装FactoryTalk客户端激活程序(如何用户初次安装RSLogix 500或者需要通过 FactoryTalk 激活方式来升级用户激活,如果用户希望继续采用 EVMOVE 激活方式,不必安装该软件。)
- 安装安全服务器客户端程序(如果用户希望采用罗克韦尔软件安全服务器来 控制访问RSLogix 500的权限——需要配置安全服务器来允许用户访问软件。罗克韦尔软件建议用户采用RSAssetSecurity来代替安全服务器提供的安全功能)
- 配置 RSAssetSecurity 来允许访问 RSLogix 500
- 安装 RSLogix 500 软件

#### 安装 RSLinx Classic Lite 软件

如果用户已经安装了 RSLinx Classic2.31 或更新版本的软件, 就不必安装 RSLinx Classic Lite 软件。 RSLinx Classic Lite 软件为控制器和个人计算机之间提供通讯服务。 安装 RSLinx Classic Lite 软件:

1. 使用管理员或者具有管理员权限的用户登录计算机;

- 2. 将 RSLogix 500 光盘插入光驱。安装程序将自动启动。如果没有自动运行,使用 Windows 浏览器打开光盘,并运行 AUTORUN.EXE:
- 3. 点击 Required Steps, 再点击 Install RSLinx Lite;
- 4. 按照屏幕上的指导说明进行安装。

#### 安装 FactoryTalk 自动化平台

| \]\رك | 如果用户需要升级FactoryTalk自动化平台,参见11页关于 |
|-------|----------------------------------|
| •     | 升级 FactoryTalk 平台的重要信息           |

| 提示  | FactoryTalk 自动化平台需要 RSAssetSecutity 配合 |
|-----|----------------------------------------|
| ()) | RSLogix 500 使用。它不仅仅局限于为 RSLogix 500 提供 |
| 9   | 服务,而是能够为不同的罗克韦尔软件提供服务。                 |
|     | 如果用户已经安装当前版本的FactoryTalk自动化平台(CPR      |
|     | 显示版本信息),就不必再安装它。                       |

安装 FactoryTalk 自动化平台:

- 1. 使用管理员或者具有管理员权限的用户登录计算机:
- 2. 将 RSLogix 500 光盘插入光驱。安装程序将自动启动。如果没有自动运行,使用 Windows 浏览器打开光盘,并运行 AUTORUN.EXE;
- 3. 点击 Required Steps, 再点击 Install FactoryTalk Components;
- 4. 点击 Install FactoryTalk Automation Platform;
- 5. 按照屏幕上的指导说明安装 Factory Talk 自动化平台,记住以下要点:
  - 在同一台计算机上卸载和重新安装 FactoryTalk 自动化平台之前,用
     户必须卸载所有依赖于 FactoryTalk 的罗克韦尔软件产品;
  - 在同一个自动化系统中,FactoryTalk自动化平台,以及所有启用
     FactoryTalk的软件产品都必须具有相同的CPR版本号。将
     FactoryTalk自动化平台升级到2.00.10,所有与之相关的软件产品必须升级到支持CPR7的版本。

- 对于一个网络化的自动化系统,首先升级网络目录服务器主机,再升级网络上的客户端计算机;
- FactoryTalk目录配置向导可以提示用户为每个要配置的目录创建一个管理员帐户。记下输入的用户名和密码,并将此信息保存在一个安全的地方。切记!密码是区分大小写的。用户以后需要凭借该密码才能访问 FactoryTalk 目录和登录 FactoryTalk 管理员控制台;
- FactoryTalk目录配置向导提示用户允许所有用户帐户或仅管理员帐户 最初访问 FactoryTalk目录。如果用户计划使用RSAssetSecurity,选择"Only administrative accounts",如果用户不考虑自动化系统的安 全,选择"All users";
- 安装 FactoryTalk 自动化平台并配置一个 FactoryTalk 目录之后,重新 安装用户计划在自动化系统中使用的软件产品。所有启用FactoryTalk 的软件产品必须支持 CPR7,查阅每个产品的安装文档。

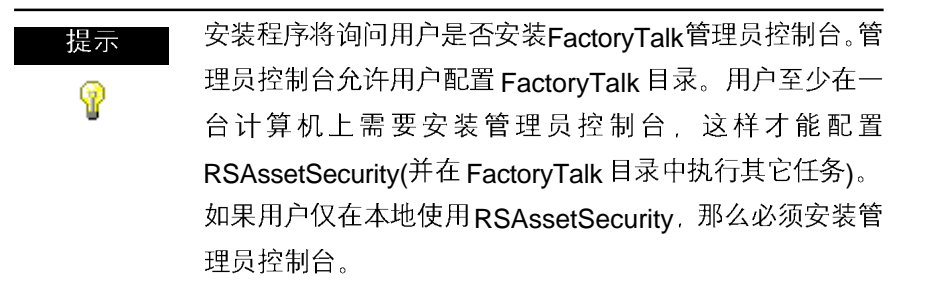

6. 安装完FactoryTalk自动化平台之后, FactoryTalk目录配置向导启动。该向导允许用户配置 FactoryTalk 目录。

在 FactoryTalk 目录配置向导的第一个屏幕显示上,用户需要选择安装 FactoryTalk 网络目录,还是FactoryTalk本地目录,或者两者均安装。如 果用户计算机使用 RSAssetSecurity 访问其它 FactoryTalk 目录服务器, 或其它计算机使用 RSAssetSecurity 访问用户的计算机,那么必须安装 FactoryTalk 网络目录。

如果用户仅在本地计算机使用RSAssetSecurity——没有其它计算机访问 该计算机的安全信息——可以安装 FactoryTalk 本地目录。

用户可以同时安装 FactoryTalk 网络目录和 FactoryTalk 本地目录。

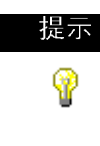

在本地目录使用 RSAssetSecurity 无需激活。

在一个网络目录上,如果不超过 10 个用户就无需激活 RSAssetSecurity。如果多于 10 个用户(包括管理员权限用 户),必须为多出的用户购买许可证,并激活 RSAssetSecurity。

安装 FactoryTalk 客户端激活程序

| 提示       | FactoryTalk客户端激活程序用于激活RSLogix 500软件。如 |
|----------|---------------------------------------|
| <b>@</b> | 果当前安装的RSLogix 500是采用EVMOVE激活,用户可      |
| 9        | 以继续使用。但是,未来版本的 RSLogix 500 不再支持       |
|          | EVMOVE激活。罗克韦尔软件建议用户升级到FactoryTalk     |
|          | 激活, 以避免使用未来版本的 RSLogix 500 出现问题。 如果   |
|          | 用户已经安装当前版本的FactoryTalk客户端激活程序(CPR     |
|          | 显示版本信息),就不必再安装。                       |

安装 FactoryTalk 客户端激活程序:

- 1. 使用管理员或者具有管理员权限的用户登录计算机。
- 2. 将 RSLogix 500 光盘插入光驱。安装程序将自动启动。如果没有自动运行,使用 Windows 浏览器打开光盘,并运行 AUTORUN.EXE。
- 3. 点击 Required Steps / 再点击 Install FactoryTalk Components。
- 4. 点击 Install FactoryTalk Activation Client。

- 5. 按照屏幕上的指导说明安装 FactoryTalk 客户端激活程序。
- 6. 安装完成之后,FactoryTalk 激活工具和 FactoryTalk 激活向导将同时运行。FactoryTalk 激活工具允许用户管理计算机激活程序以及获得新的激活文件。FactoryTalk 激活向导是一个更简便的获得激活程序的方法。使用激活工具或者激活向导来获得 RSLogix 500 的激活文件。如果用户需要帮助,或需要了解更多关于激活罗克韦尔软件产品的步骤,点击Start > Programs > Rockwell Software > FactoryTalk Activation > FactoryTalk Activation Help(或点击在 FactoryTalk 激活工具中的 Help 按钮)。

 提示 采用激活工具或激活向导时,用户计算机必须连接到
 Internet从而直接进行激活。用户也可以从另外一台计算机 上进行激活,再将其移动到实际需要使用的计算机上。
 还可以通过电话或传真进行激活。更多信息参见
 FactoryTalk 激活帮助(点击 Start > Programs > Rockwell
 Software > FactoryTalk Activation > FactoryTalk Activation Help)。

RSLogix 500 支持的激活类型

RSLogix 500 支持下列 FactoryTalk 激活类型:

- 节点锁定,无论是对于一台计算机或者一个软件狗。使用该激活类型, 软件被锁定给指定的计算机或软件狗,可以从一台计算机移动到其它的计算机.
- 并发,激活文件保存在 FactoryTalk激活服务器上。运行 RSLogix 500 的 计算机从服务器获得激活文件,当它们不使用时就释放激活文件。如果它 们不能保持网络连接,计算机也可"借用"激活文件。 更多关于激活类型的信息,参见 FactoryTalk激活帮助(点击 Start > Pro grams > Rockwell Software > FactoryTalk Activation > FactoryTalk Activation Help 或点击在 FactoryTalk 激活工具中 Help 按钮)。

#### 安装安全服务器客户端

提示 如果用户已经采用罗克韦尔软件安全服务器来控制访问 RSLogix 500 的权限,仅需要安装安全服务器客户端软件。 如果在用户的应用项目中还没有使用罗克韦尔软件安全服务器。 器,用户还希望控制访问RSLogix 500 的权限,罗克韦尔软件建议采用 RSAssetSecurity 来代替安全服务器。 如果在用户的应用项目中已经使用安全服务器,那么用户可 以安装安全服务器客户端软件。但是,罗克韦尔软件提醒用 户,未来版本的RSLogix 500将不再支持安全服务器。安全 功能将由 RSAssetSecurity 提供。

安装安全服务器客户端:

- 1. 使用管理员或者具有管理员权限的用户登录计算机:
- 2. 将 RSLogix 500 光盘插入光驱。安装程序将自动启动。如果没有自动运行,使用 Windows 浏览器打开光盘,并运行 AUTORUN.EXE;
- 3. 点击 Optional Steps, 再点击 Security Sever Client;
- 4. 按照屏幕上的指导说明安装安全服务器客户端:
- 5. 安装安全服务器客户端过程中会出现罗克韦尔软件安全服务器定义窗口。 该窗口允许用户定义客户端将要访问哪个安全服务器的安全信息。在配置 服务器列表时,如果用户需要帮助,可以点击窗口中的 Help 按钮。如果 用户不知道使用哪个安全服务器,可以向安全服务器管理员咨询。

- 6. 当窗口出现启用/禁用安全钥匙时:
  - a. 如果用户确定拥有安全服务器功能,并且配置了访问 RSLogix 500 权 限的用户,那么选择 RSLogix 500 或 RSLogix 500 Pro 复选框(用户 需要选中该复选框取决于是否安装了 RSLogix 500 或 RSLogix 500 专 业版软件)。选中该复选框表示用户想为软件启用安全访问功能。

小心 除非用户确定安全服务器已经配置了访问RSLogix 500权限
 的用户,否则不要启用安全功能。如果安全服务器没有配置,
 用户将无法使用 RSLogix 500!

**b.** 不要为其它任何产品选中该复选框。(一旦该复选框被选中,用户就不能再取消。)

#### 安装 RSLogix 500

安装 RSLogix 500 软件,请按照以下步骤执行:

- 1. 使用管理员或者具有管理员权限的用户登录计算机。
- 2. 将 RSLogix 500 光盘插入光驱。安装程序将自动启动。如果没有自动运行,使用 Windows 浏览器打开光盘,并运行 AUTORUN.EXE。
- 3. 点击 Required Steps, 再点击 Install RSLogix 500。
- 4. 按照屏幕上的指导说明安装该软件。
- **5. 如果用户安装了** FactoryTalk 自动化平台:在安装期间,安装程序会显示 一个询问用户是否启用 RSAssetSecurity 的窗口。

 小心
 如果用户启用 RSAssetSecurity 支持,那么使用 RSLogix
 500之前必须配置 R S A s s e t S e c u r i t y 。关于配置
 RSAssetSecurity 的信息,参见 17页的为 RSLogix 500 配置 RSAssetSecurity。
 如果用户无意中启用了 RSAssetSecurity,并且希望禁用它, 那么用户必须卸载 RSLogix 500 并重新安装。

如果用户不想采用RSAssetSecurity来控制访问RSLogix 500的权限,一定 要确认 Enable RSAssetSecurity 复选框没有被选中,然后点击 Next。 如果用户希望采用 RSAssetSecurity 来控制访问 RSLogix 500 的权限:

- a. 选中 Enable RSAssetSecurity 复选框;
- b. 如果用户从未使用罗克韦尔软件的安全服务器配置安全访问功能,选中 Add security policies to the FactoryTalk Directory复选框。(这样将在 RSAssetSecurity 为 RSLogix 500 添加安全操作):

| 提示       | 如果用户已经使用罗克韦尔软件的安全服务器来控制访问                 |  |  |
|----------|-------------------------------------------|--|--|
| <b>@</b> | RSLogix 500 的权限,并且启用了 RSAssetSecurity,这时  |  |  |
|          | 用户将安全服务器数据库导入到RSAssetSecurity中。如果         |  |  |
|          | 这样的话,用户就不必选中 Add security policies to the |  |  |
|          | FactoryTalk Directory 复选框。                |  |  |
|          | 更多信息参见 16 页,将一个安全配置信息从罗克韦尔软件              |  |  |
|          | 安全服务器导入到 RSAssetSecurity 中。               |  |  |
|          | 女王版务希守八到 RSAssetSecurity 甲。               |  |  |

c. 选择用户希望本地目录还是网络目录进行授权和安全认证。如果使用本地目录,其它计算机上的用户将不受RSAssetSecurity影响。如果想鉴别来自远程计算机的用户,那么必须使用网络目录。(如果使用本地目录,用户无需激活RSAssetSecurity。)

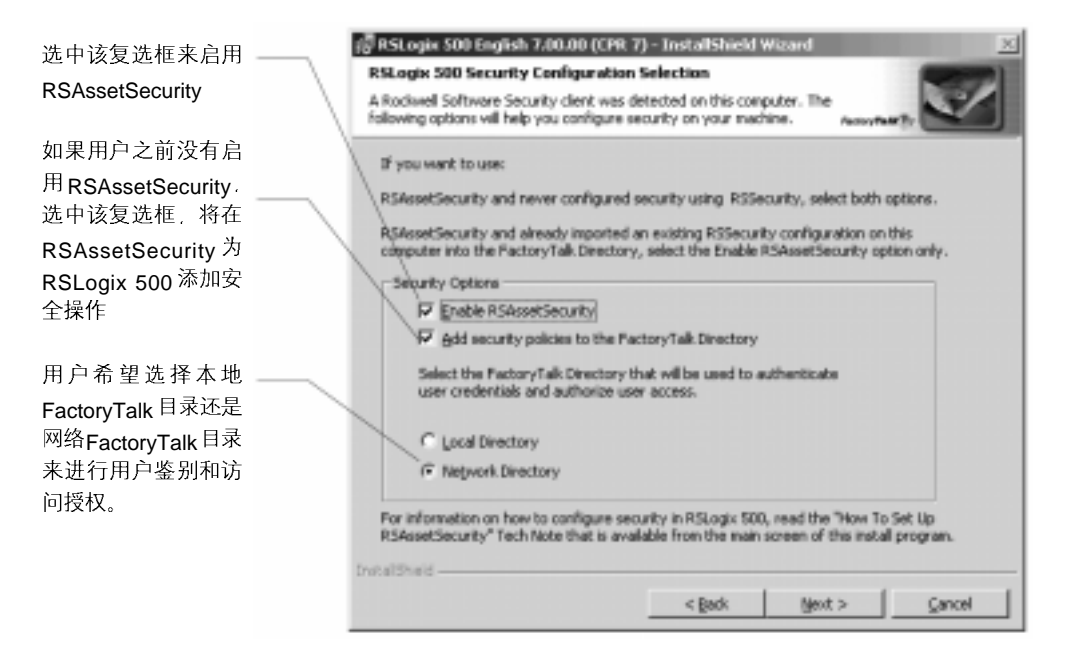

- d. 点击 Next。
- e. 安装程序询问用户是否登录 FactoryTalk 目录。用户必须使用管理员帐户 登录。输入 FactoryTalk 目录的用户名和密码,再点击 Next。

#### 升级 FactoryTalk 平台

如果要升级 FactoryTalk 平台,用户必须按照以下方法进行,这样才确保 该平台正确地发挥其作用。

#### 在一个计算机上升级一个独立系统

在独立系统上升级自动化系统软件,而该系统安装在一台使用 FactoryTalk 本地目录的计算机上,按照以下步骤进行。

小心在卸载和重新安装 FactoryTalk 自动化平台之前,必须卸载小心所有启用 FactoryTalk 的产品。

- 在安装早期版本 FactoryTalk 自动化平台的独立计算机上,关闭所有正在运行的软件,然后卸载所有基于 FactoryTalk 的罗克韦尔软件产品,比如 RSView SE 工作站、RSView ME、RSLinx Classic、RSLogix等软件产品;
- 安装 FactoryTalk 自动化平台 2.00.10 版; 在安装新版本之前,安装程序将提示用户确认并卸载早期版本的 FactoryTalk 软件。
- **3.** 安装完成后, FactoryTalk 目录配置向导运行。在第一个显示窗口上, 点 击 Next 选择默认选项, <sup>"</sup>Configure FactoryTalk Local Directory"
- 4. 当提示为本地目录创建一个管理员帐户时,选择二者之一:
  - 点击Next接受默认的用户名和空密码——如果用户忽略安全服务,推 荐选择此项;
  - 输入一个用户名和密码——如果用户计划使用RSAssetSecurity来保护 系统安全,推荐选择此项。切记,密码区分大小写;
- 无论是接受默认用户名和密码,还是创建新的用户名和密码,一定要记下 该信息并将其保存在一个安全的地方。用户需要以此访问本地目录和登录 FactoryTalk管理员控制台;
- 6. 当提示选择谁具有访问所有本地目录的权限时,选择二者之一:
  - 所有用户——如果用户忽略安全服务, 推荐选择此项;
  - **仅管理员**——如果用户计划使用RSAssetSecurity来保护系统安全,推荐选择此项;

**7.** 当FactoryTalk目录配置向导完成后,用户就可以安装计划在独立自动化系统中使用的软件产品;

所有启用 FactoryTalk 的软件产品也必须升级到支持 CPR7 的版本。

#### 在网络上升级一个分布式 Factory Talk 系统

在一个分布式系统上升级自动化系统软件,而该系统安装在一台使用 FactoryTalk 网络目录的计算机上,按照以下步骤进行:

- ① 在网络目录服务器计算机上升级 FactoryTalk 自动化平台;
- ② 将计算机帐户添加到网络目录服务器中;
- ③ 在远程客户端计算机升级 FactoryTalk 自动化平台。

小心 在卸载和重新安装 FactoryTalk 自动化平台之前,必须卸载 所有启用 FactoryTalk 的软件产品。

- ① 在网络目录服务器计算机上升级 FactoryTalk 自动化平台
  - 在 FactoryTalk 网络目录服务器主机上,关闭所有正在运行的软件,然 后卸载所有基于 FactoryTalk 的罗克韦尔软件产品,比如 RSView SE 分布式服务器、RSLinx Classic、RSLinx Enterprise、RSLogix 产品 和 RSSql 等软件产品;
  - 2. 安装 FactoryTalk 自动化平台 2.00.10 版; 在安装新版本之前,安装程序将提示用户确认并卸载早期版本的 FactoryTalk 软件。
  - 安装完成后, FactoryTalk 目录配置向导运行。在第一个显示画面上, 选择复选框, "Configure FactoryTalk Network Directory", 接受或 者清除复选框 "Configure FactoryTalk Local Directory", 然后再点 击 Next 继续安装;

- 大多数情况下,在升级一个分布式系统时,用户无需配置本地目录。
   只配置网络目录时,需要清除"Configure FactoryTalk Local Directory"
   复选框;
- 如果用户计划在计算机上安装 RSBizWare Batch软件,或者安装其它独立的软件,那么需要在计算机上同时配置网络目录和本地目录。选中 "Configure FactoryTalk Local Directory" 复选框;
- 当提示为网络目录创建一个管理员帐户时,输入用户名和密码,一定要记 下该信息并将其保存在一个安全的地方。用户需要以此访问本地目录和登 录 FactoryTalk 管理员控制台。
  - 密码区分大小写;
  - 如果同时配置网络目录和本地目录,将提示用户为每个目录创建各自 管理员帐户;
- 5. 当提示选择谁具有访问所有网络目录的权限时,选择二者之一:
  - **仅管理员**——如果用户计划使用RSAssetSecurity来保护系统安全,推荐选择此项;
  - 所有用户——如果用户忽略安全服务,允许所有用户访问系统,推荐
     选择此项。
- 6. 按照向导提示的步骤在计算机上完成网络目录(以及可选的本地目录)的配置。
- 7. 接下来,为分布式系统中每一个远程客户端计算机向网络目录服务器添加 一个计算机帐户,参见以下步骤。
- ② 向网络目录服务器添加计算机帐户
  - 在安装FactoryTalk自动化平台和配置网络目录之后,从Windows开始菜 单中运行FactoryTalk管理员控制台: Start > Programs > Rockwell Software >FactoryTalk Administration Console;
  - 2. 当提示选择一个 Factory Talk 目录时,选择 Network,然后使用管理员帐 户和密码登录,该帐户和密码是用户配置目录时创建的;
  - 3. 在管理员控制台资源浏览器窗口,打开 Network > System >

**Computersand Groups > Computers**。为分布式系统中每一个远程客 户端计算机创建一个计算机帐户。如果需要帮助,点击任何对话框中的 Help 按钮:

- 4. 退出 FactoryTalk 管理员控制台(File > Log off),然后退出 FactoryTalk (Start > Programs > Rockwell Software > FactoryTalk Tools > Log off to FactoryTalk)。
- **5.** 接下来, 升级作为网络系统一部分的客户端计算机的FactoryTalk自动化系统平台。
- ③ 升级远程客户端计算机 Factory Talk 自动化平台
  - 在分布式系统中的每一个客户端计算机上,关闭所有正在运行的软件产品,然后卸载所有基于 FactoryTalk 的罗克韦尔软件产品,比如 RSView SE、RSLinx Classic、RSLinx Enterprise、RSLogix 产品和 RSSql 等软件产品;
  - 2. 在每一个客户端计算机上安装 FactoryTalk 自动化平台 2.00.10 版; 在安装新版本之前,安装程序将提示用户确认并卸载早期版本的 FactoryTalk 软件。
  - **3.** 安装完成后, FactoryTalk 目录配置向导运行。在每个显示画面中,选择 与在网络目录服务器计算机上配置 FactoryTalk 网络目录相同的选项。
    - 在第一个显示画面上,选择复选框"Configure FactoryTalk Network Directory",接受或者清除复选框 "Configure FactoryTalk Local Direc tory"
    - 当提示创建一个管理员帐户使,输入帐户名和密码,该帐户名和密码
       是用户在网络目录服务器计算机上配置目录时创建的。(密码区分大小写。)
  - 接下来,对网络上不同的客户端计算机,重新安装用户计划在分布式自动 化系统中所需要的软件产品。
     所有启用 FactoryTalk 的软件产品也必须升级到支持CPR7 的版本。详细 信息,参见每个产品的安装文档。

#### 将一个安全配置信息从罗克韦尔软件安全服务器导入到 RSAssetSecurity 中

如果用户已经使用罗克韦尔软件的安全服务器来控制访问RSLogix 500的操作,并且启用了RSAssetSecurity,那么用户可以将安全配置信息从安全服务器导入到RSAssetSecurity中。该导入操作可以将用户、用户组以及ACL从安全服务器中导入,从而节约时间。

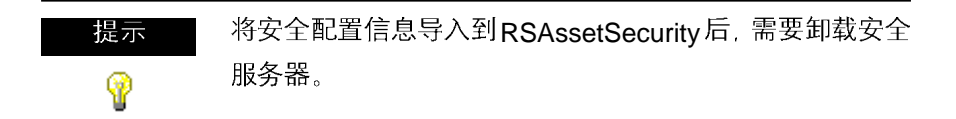

将一个安全配置信息从罗克韦尔软件安全服务器导入到RSAssetSecurity中:

- **1.** 由于导入操作将写入FactoryTalk目录,所以在导入之前备份FactoryTalk 目录非常重要。
  - a. 通过点击 Start >Programs > Rockwell Software > FactoryTalk Administration Console,运行 FactoryTalk 管理员控制台;
  - **b.** 在使用RSAssetSecurity的计算机上登录 FactoryTalk 目录;
  - **c.** 在资源管理器右键点击顶层对象(网络还是本地对象,取决于用户浏览的是网络还是本地目录),然后点击 **Backup**:
  - d. 在备份窗口的指定存档名称区域,为备份文件键入一个名称。在指定 存档位置区域,输入备份文件的保存路径。用户可以点击浏览(…)按钮 来选择文件夹;
  - e. 点击OK。
- 2. 在罗克韦尔软件安全服务器配置资源管理器中,通过点击 File > Export Database 导出安全数据库;
- 3. 完成数据库导出后,关闭配置资源管理器;
- 4. 点击 Start > Programs > Rockwell Software > FactoryTalk Tools > Import RSSecurity Configuration 启动 RSAssetSecurity 导入程序;
- 5. 在导入程序中,输入从安全服务器导出文件的路径,该路径是在选择罗克 韦尔安全服务器备份数据库导出区域键入的路径。如果用户愿意,可以点 击 Browse 并指定该文件;

- 6. 从 Destination Directory 下拉列表中选择 RSAssetSecurity 使用的 FactoryTalk 目录(网络或本地):
- 7. 如果用户想对安全服务器数据库进行操作,但是该安全权限没有得到许可 也没有被禁止,这时可以通选中 Add implicitly grant access 复选框默 认用户得到访问操作的许可。如果用户没有选中该复选框,默认状况下该 操作被禁止;
- **8.** 如果用户希望显示导入期间的日志文件,选中 **Display log on completion** 复选框;
- 9. 点击 OK;
- 10.导入程序将提醒用户备份 FactoryTalk 目录。如果用户没有保存,现在马上操作(参见步骤 1)。如果用户已经备份 FactoryTalk 目录,点击 Yes;
  11.登录用户将要使用 RSAssetSecurity 的 FactoryTalk 目录;
- 12.导入程序运行。在导入期间用户可能收到一个警告信息,这取决于导入文件的内容和 FactoryTalk 目录。如果出现,查阅该信息并点击 OK 继续导入;
- **13.**当该过程完成后,导入程序显示一个窗口,提示导入操作是成功还是失败,点击 **OK**:
- 14.如果用户选择在导入结束之后显示日志文件,该日志文件将被打开。

#### 为RSLogix 500 配置 RSAssetSecurity

RSAssetSecurity 允许用户控制谁有访问和操作 RSLogix 500 的权限。 有两种方法来控制访问和操作 RSLogix 500 的权限。

- 策略,控制全局的功能和操作。当用户设置一个 RSLogix 500 策略访问 权限时,该权限只对用户起作用,而与正在使用的控制器无关。
- 动作,可以设置全局安全功能,也可以设置基于控制器之间的安全功能。

例如,希望确定一位名叫Bob的用户是否可以使用授权的RSLogix 500的功能。要回答这个问题,必须知道该功能是通过一个策略还是通过一个动作进行授权的。如果是通过一个动作授权的,需要知道Bob使用的控制器是否继承 RSLogix 500 的全局安全设置。

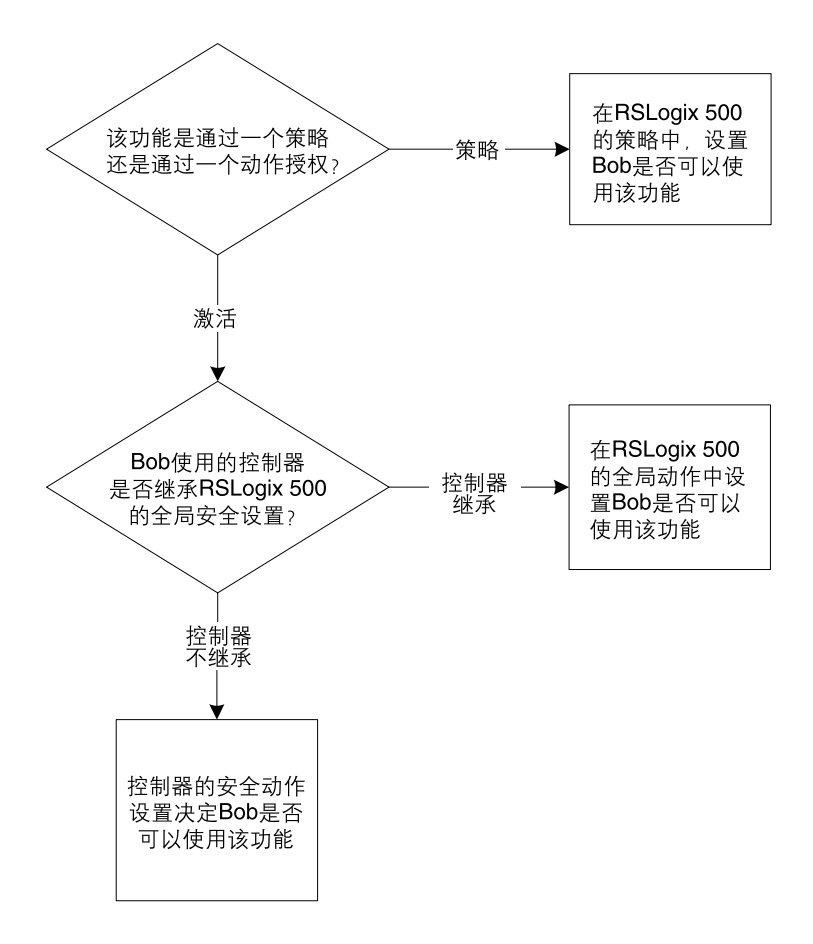

#### 为RSLogix 500 设置安全策略

安全策略控制全局功能。如果访问RSLogix 500的权限是由一个策略控制的,那么用户可以使用该功能,不用考虑正在使用的控制器的情况。

| 以下策略             | 如果授权给用户                   | 如果禁止用户        |
|------------------|---------------------------|---------------|
| 允许安装 RSLogix     | 允许用户安装                    | 禁止用户安装        |
|                  | RSLogix 500               | RSLogix 500   |
| 允许卸载 RSLogix     | 允许用户卸载                    | 禁止用户卸载        |
|                  | RSLogix 500               | RSLogix 500   |
| 修改报告设置           | 允许用户修改                    | 禁止用户修改        |
|                  | 报告设置                      | 报告设置          |
| 修改软件属性           | 允许用户访问并修改                 | 禁止用户访问或修改     |
|                  | 软件配置选项( <b>Tools &gt;</b> | 软件配置选项。       |
|                  | Options 菜单条)。同时           |               |
|                  | 允许访问梯形图文件,                |               |
|                  | 数据表文件,强制文件                |               |
|                  | 以及数据库文件的属性。               |               |
| 比较功能             | 允许用户使用比较功能                | 禁止用户使用比较功能    |
| 启用 VBA 编辑器(仅限    | 允许用户使用 VBA                | 禁止用户使用 VBA    |
| RSLogix 500 专业版) | 编辑器                       | 编辑器           |
| 启用/禁用VBA(仅限      | 允许用户使用 VBA 脚本             | 禁止用户使用 VBA 脚本 |
| RSLogix 500 专业版) |                           |               |
| 生成报表             | 允许用户生产报表                  | 禁止用户生产报表      |
| 在 File New 时提示核对 | 当用户创建一个新文件时               | 当创建一个新文件时     |
|                  | RSLogix 500 为用户提示         | 不向用户提示说明。     |
|                  | 一个说明(如果 RSLogix 500       |               |
|                  | 配置成核对用户操作a)               |               |

RSLogix 500 安全策略控制以下功能:

| 以下策略              | 如果授权给用户           | 如果禁止用户      |
|-------------------|-------------------|-------------|
| 以下策略              | 如果授权给用户           | 如果禁止用户      |
| 在 File Open 时提示核对 | 当用户打开一个文件时        | 当打开一个文件时不为  |
|                   | RSLogix 500 为用户提示 | 用户提示输入一个注释。 |
|                   | 一个说明(如果 RSLogix   |             |
|                   | 500 配置成核对用户操作a)   |             |
| 在 File Save 时提示核对 | 当用户保存一个文件时        | 当保存一个文件时不为用 |
|                   | RSLogix 500 为用户提示 | 户提示输入一个注释。  |
|                   | 一个说明(如果 RSLogix   |             |
|                   | 500 配置成核对用户操作ª)   |             |

**a.** 如果希望启用核对功能,用户需要为 RSLogix 500 安装可选的源程序控制软件。该软件可以向罗克韦尔软件技术支持索取。

为 RSLogix 500 设置安全策略:

- 1. 点击Start >Programs > Rockwell Software > FactoryTalk Administration Console 运行 FactoryTalk 管理员控制台;
- 如果用户没有自动登录 FactoryTalk 目录服务器,当提示需要登录时请
   登。用户必须使用管理员帐户登录 FactoryTalk 目录(或者具有修改安全 设置权限的帐户)。
- **3.** 只要用户登录服务器,点击 System > Policies > Product Policies > RSLogix 500 文件夹,然后打开 Feature Security 对象。

| 提示        | 要使用RSLogix 500,用户(或用户组)必须具有读取Feature   |
|-----------|----------------------------------------|
| <b>()</b> | Security对象的权限。(要为RSLogix 500 配置安全权限,用  |
| U         | 户必须是 FactoryTalk 管理员。)                 |
|           | 如果用户不具有读取 Feature Security 对象的权限。      |
|           | FactoryTalk 目录就不会允许他们读取 RSLogix 500,一些 |
|           | 受保护功能也就不起作用。                           |
|           |                                        |

**4.** 该功能保护属性窗口显示。在该窗口中,点击用户想要控制访问的功能, 然后再点击窗口右边的小按钮(标记…)。

|             |                                        | 小按钮(…)             |
|-------------|----------------------------------------|--------------------|
|             |                                        | \                  |
|             | Feature Security Properties            |                    |
|             | Policy Settings                        |                    |
|             | 20 \$4 III                             |                    |
|             | E Category                             | \ .                |
| 用户想要控制访问点 - | Allow the installation of RSLogix      | Configure Security |
|             | Allow the uninstallation of RSLogie    | Configure Security |
| IFE 。       | Change Report Settings                 | Configure Security |
|             | Osange Software Properties             | Configure Security |
|             | Compare Utility                        | Configure Security |
|             | Create a Project                       | Configure Security |
|             | Enable VBA Editor                      | Configure Security |
|             | Enable/Dinable VBA                     | Configure Security |
|             | Generate Report                        | Configure Security |
|             | Prompt For Audit Comment On File Close | Configure Security |
|             | Prompt: For Audit Comment On File New  | Configure Security |
|             | Prompt For Audit Comment On File Open  | Configure Security |
|             | Create a Project<br>Create a Project   |                    |
|             | OE Canos                               | i anty Hub         |

5. 对功能访问进行配置。

如果用户希望了解更多关于配置 RSAssetSecurity 的信息,在功能保护属性窗口点击 Help 按钮。

#### 为RSLogix 500 设置安全动作

安全动作要么是全局安全功能(对所有控制器起作用),要么是基于控制器的安 全功能。无论安全设置应用于全局还是取决于控制器,都将从FactoryTalk目 录中的网络和设备继承安全设置。

点击窗口右边的

以下动作可以在 RSLogix 500 中进行安全保护:

| 以下动作:         | 如果授权给用户:           |
|---------------|--------------------|
| 修改密码          | 用户可以修改控制器密码。       |
| 更改处理器模式       | 用户可以更改控制器模式。       |
| 清除故障          | 用户可以清除处理器故障。       |
| 清空内存          | 用户可以清空处理器内存。       |
| 通讯配置          | 用户可以配置控制器通讯。       |
| 创建/删除自定义数据监视器 | 用户可以创建或删除自定义数据     |
|               | 监视器。               |
| 创建/删除数据文件     | 用户可以创建或删除数据表文件。    |
| 创建/删除程序文件     | 用户可以创建或删除程序文件。     |
| 创建/删除配方模板     | 用户可以创建或删除配方模板。     |
| 创建/删除趋势图      | 用户可以创建或删除趋势图。      |
| 数据文件属性        | 用户可以设置数据表文件属性。     |
| 数据表修改         | 用户可以修改数据表文件。       |
| 数据库导入/导出      | 用户可以导入和导出描述数据库。    |
| 描述编辑          | 用户可以编辑描述数据库。       |
| 下载            | 用户可以向控制器下载。        |
| 强制功能          | 用户可以强制 I/O 或修改强制值。 |
| 上线            | 用户可以将控制器上线。        |
| 监视配方模板        | 用户可以监视配方模板。        |
| 监视趋势图         | 用户可以监视趋势图。         |

| 以下激活          | 如果授权给用户          |
|---------------|------------------|
| 离线监视数据文件      | 用户可以在离线状态下监视数据   |
|               | 文件。              |
| 离线编辑程序文件      | 用户可以在离线状态下修改程序   |
|               | 文件。              |
| 离线监视程序文件      | 用户可以在离线状态下监视程序   |
|               | 文件。              |
| 在线监视数据文件      | 用户可以在线状态下监视数据文件。 |
| 在线编辑程序文件      | 用户可以在线状态下修改程序文件。 |
| 在线监视程序文件      | 用户可以在线状态下监视程序文件。 |
| 防止出厂密码覆盖      | 用户可以使用出厂覆盖密码来覆盖控 |
| 制器密码。         |                  |
| 程序文件属性        | 用户可以设置程序文件属性。    |
| 在应用端口配置时提示核对  | 如果核对功能启用a,用户在修改  |
|               | 控制器端口配置时将提示输入一个  |
|               | 注释。              |
| 在编译挂起编辑时提示核对  | 如果核对功能启用a,用户在编译  |
|               | 挂起梯级编辑时将提示输入一个   |
|               | 注释。              |
| 在修改处理器模式时提示核对 | 如果核对功能启用a,用户在修改  |
|               | 控制器模式时将提示输入一个注释。 |
| 在修改原始密码时提示核对  | 如果核对功能启用a,用户在修改  |
|               | 原始密码时将提示输入一个注释。  |
| 在修改密码时提示核对    | 如果核对功能启用a,用户在修改  |
|               | 控制器密码时将提示输入一个注释。 |
| 在通道配置数据时提示核对  | 如果核对功能启用a,用户在修改  |
|               | 控制器通道配置数据时将提示输入  |
|               | 一个注释。            |

| 以下激活            | 如果授权给用户           |
|-----------------|-------------------|
| 在清除所有强制时提示核对    | 如果核对功能启用a,用户在清除   |
|                 | 控制器中所有强制时将提示输入    |
|                 | 一个注释。             |
| 在清除故障时提示核对      | 如果核对功能启用。,用户在清除   |
|                 | 控制器故障时将提示输入一个注释。  |
| 在清空内存时提示核对      | 如果核对功能启用a,用户在清空   |
|                 | 控制器内存时将提示输入一个注释。  |
| 在删除程序文件时提示核对    | 如果核对功能启用a,用户在删除   |
|                 | 一个程序文件时将提示输入一个    |
|                 | 注释。               |
| 在禁用所有强制时提示核对    | 如果核对功能启用a,用户在禁用   |
|                 | 所有强制时将提示输入一个注释。   |
| 在禁用 SFC 强制时提示核对 | 如果核对功能启用a,用户在禁用   |
|                 | SFC 强制时将提示输入一个注释。 |
| 在向处理器下载程序时提示核对  | 如果核对功能启用a,用户在向    |
|                 | 控制器下载程序时将提示输入一个   |
|                 | 注释。               |
| 在启用所有强制时提示核对    | 如果核对功能启用ª,用户在启用   |
|                 | 所有强制时将提示输入一个注释。   |
| 在启用 SFC 强制时提示核对 | 如果核对功能启用a,用户在启用   |
|                 | SFC 强制时将提示输入一个注释。 |
| 在清除外部强制数据时提示核对  | 如果核对功能启用。,用户在清除   |
|                 | 外部强制文件时将提示输入一个    |
|                 | 注释。               |

| 以下激活              | 如果授权给用户              |
|-------------------|----------------------|
| 在离线时提示核对          | 如果核对功能启用a,用户在离       |
|                   | 时将提示输入一个注释。          |
| 在上线时提示核对          | 如果核对功能启用。, 用户在上      |
|                   | 时将提示输入一个注释。          |
| 在 I/O 自动配置时提示核对   | 如果核对功能启用。, 用户在自      |
|                   | 配置 I/O 时将提示输入一个注释    |
| 在插入一个替换的梯级时提示     | 如果核对功能启用a,用户在插       |
| 核对                | 一个替换的梯形图逻辑梯级时》       |
|                   | 提示输入一个注释。            |
| 在插入一个梯级时提示核对      | 如果核对功能启用a,用户在向       |
|                   | 一个梯形图逻辑程序插入一个构       |
|                   | 时将提示输入一个注释。          |
| 在插入数据文件时提示核对      | 如果核对功能启用a, 用户在创      |
|                   | 一个数据文件时将提示输入一个       |
|                   | 注释。                  |
| 在插入程序文件时提示核对      | 如果核对功能启用ª,用户在创       |
|                   | 一个程序文件时将提示输入一个       |
|                   | 注释。                  |
| 在加载 EEPROM 中的程序时  | 如果核对功能启用。 用户在加       |
| 提示核对              | EEPROM 中的程序时将提示输     |
|                   | 一个注释。                |
| 在标记要删除梯级时提示核对     | 如果核对功能启用a,用户在标       |
|                   | 要删除的梯级时将提示输入一个       |
|                   | 注释。                  |
| 在重置 Micro 的波特率时提示 | 如果核对功能启用。, 用户在重      |
| 核对                | MicroLogix 控制器的通讯波特率 |
|                   | 时将提示输入一个注释。          |
| 在修改 Micro 扩展链接参数时 | 如果核对功能启用。, 用户在修      |
| 提示核对              | MicorLogix 控制器扩展链路时》 |
|                   | 提示输入一个注释。            |

| 以下激活:             | 如果授权给用户:                   |
|-------------------|----------------------------|
| 在设定 MIPO 时提示核对    | 如果核对功能启用a,用户在修改            |
|                   | SLC5/04 或 MicroLogix 控制器多点 |
|                   | I/O的设定点时,将提示输入一个           |
|                   | 注释。                        |
| 在线编辑梯形图时提示核对      | 如果核对功能启用a, 用户在线编辑          |
|                   | 梯形图逻辑时将提示输入一个注释。           |
| 向处理器部分下载程序时提示核对   | 如果核对功能启用a, 用户在使用           |
|                   | 部分下载功能时将提示输入一个             |
|                   | 注释。                        |
| 从控制器部分上载程序时提示核对   | 如果核对功能启用a,用户在使用            |
|                   | 部分上载功能时将提示输入一个             |
|                   | 注释。                        |
| 在处理器名称修改时提示核对     | 如果核对功能启用a,用户在修改            |
|                   | 处理器名称时将提示输入一个注释。           |
| 在程序文件名称修改时提示核对    | 如果核对功能启用a,用户在修改            |
|                   | 程序文件名称时将提示输入一个             |
|                   | 注释。                        |
| 在重置诊断计数器时提示核对     | 如果核对功能启用a, 用户在重置           |
|                   | 诊断计数器时将提示输入一个注释。           |
| 在梯级删除时提示核对        | 如果核对功能启用a, 用户在删除           |
|                   | 一个梯形图逻辑梯级时将提示输入            |
|                   | 一个注释。                      |
| 在扫描列表修改时提示核对      | 如果核对功能启用a, 用户在修改           |
|                   | 一个扫描列表时将提示输入一个             |
|                   | 注释。                        |
| 在保存到 EEPROM 时提示核对 | 如果核对功能启用a,用户向控制            |
|                   | 器 EEPROM 写数据时将提示输入         |
|                   | 一个注释。                      |
| 在测试挂起被编辑时提示核对     | 如果核对功能启用a,用户在编辑            |
|                   | 测试挂起程序时,将提示输入一个            |
|                   | 注释。                        |

| 以下激活           | 如果授权给用户          |
|----------------|------------------|
| 替换             | 用户可以使用替换功能。      |
| 保存             | 用户可以保存一个工程。      |
| 保存/删除用户工作空间    | 用户可以保存或删除用户工作空间。 |
| 向/从EEPROM 传输数据 | 用户可以从控制器的 EEPROM |
|                | 写入或读取数据。         |
|                | 用户可以从控制器上载一个工程。  |
| 查看扩充强制         | 用户可以查看扩充强制。      |
| 查看用户自定义结构体     | 用户可以查看用户自定义数据结   |
|                | 构体。              |

a. 如果希望启用核对功能,用户需要为 RSLogix 500 安装可选的源程序控制软件。该软件可以向罗克韦尔软件技术支持索取。

#### 设置全局安全动作

当配置安全动作访问权限时,用户可以对所有控制器或单独控制器进行设置。 本节将描述如何设置全局安全动作。

- 1. 点击 Start >Programs > Rockwell Software > FactoryTalk Adminis tration Console 运行 FactoryTalk 管理员控制合;
- 如果用户没有自动登录 FactoryTalk 目录服务器,当提示需要登录时请登录。用户必须使用管理员帐户登录FactoryTalk目录(或者具有修改安全设置权限的帐户);
- 3. 只要用户登录服务器,右键点击 <sup>"</sup>Networks and Devices" 文件夹,然 后点击 Security:
- 4. 出现网络和设备的安全设置窗口。在该窗口中:
  - a. 选择想要配置访问安全动作的用户或用户组。(如果需要添加用户或用户 组,点击 Add 按钮。)
  - b. 点击加号标记(+)打开 RSLogix 500 列表。

#### c. 为某项动作选中 Allow(允许)或 Deny(拒绝)复选框。

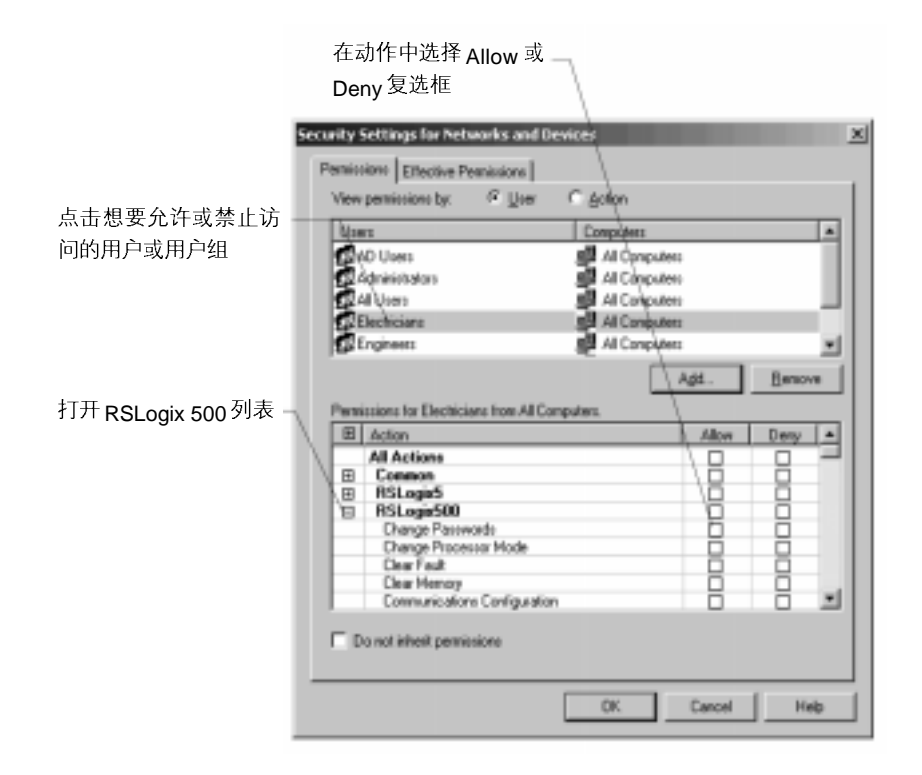

如果用户想了解更多关于配置RSAssetSecurity的信息,在网络和设备安全 设置窗口中点击 Help 按钮。

#### 设置基于控制器的安全动作

通常情况下,控制器从网络和设备对象继承安全设置。但是,用户可以断开 控制器的继承关系,单独为控制器配置安全设置。这样,控制器不再从网络 和设备对象继承安全设置。

如需为控制器配置安全设置,使其不继承网络和设备对象的安全设置。

- 1. 点击Start >Programs > Rockwell Software > FactoryTalk Administration Console 运行 FactoryTalk 管理员控制台;
- 如果用户没有自动登录 FactoryTalk 目录服务器,当提示需要登录时请登录。用户必须使用管理员帐户登录FactoryTalk目录(或者具有修改安全设置权限的帐户);
- 只要用户登录服务器,浏览到想要配置安全动作的控制器(在管理员控制 合资源管理树的网络和设备对象下)。右键点击控制器,然后点击
   Security:
- 4. 出现网络和设备的安全设置窗口。在该窗口中:
  - a. 选中 Do not inherit permissions 复选框。软件会询问是否复制父对象 (网络和设备对象)的权限或者从对象(控制器)删除所有继承的权限。如 果用户已经为网络和设备对象配置安全并且想让控制器使用其大多数 配置,那么复制该权限即可。否则,删除继承的权限;
  - **b.** 选择想要配置访问安全动作的用户或用户组。(如果需要添加用户或用 户组,点击 ADD 按钮。)
  - c. 点击加号标记(+)打开 RSLogix 500 列表。
  - d. 为激活选中 Allow(允许)或 Deny(禁止)复选框。

| 为                 | □激活选中 Allow 或 —                           | ٦.               |        |          |
|-------------------|-------------------------------------------|------------------|--------|----------|
| D                 | eny 复选框                                   |                  |        |          |
| Se                | curity Settings for 11,SLC 5/02,MA        | HINE             |        | ×        |
|                   | Permissions Effective Permissions         |                  |        |          |
|                   | View permissions by: @ User               | C Action         |        | 1        |
| 点击想要允许或禁 —        | Direc                                     | Compiler         |        |          |
| 止访问的用户或用          | CAD Users                                 | RU AI Characters |        |          |
| 户组                | Administrators                            | Al Computero     |        |          |
| ,                 | AlVies                                    | Al Computers     |        |          |
|                   | Electriciane                              | Al Computers     |        |          |
|                   | if6 righter                               | Se vi cuitoini   |        |          |
| 打开RSLogix 500     |                                           |                  | gt     | Hersove  |
| 列表                | Permissions for Electricians from AII Con | nputers.         |        |          |
|                   | E Action                                  |                  | Allow  | Deny A   |
|                   | E Common                                  |                  |        | 8        |
|                   | BSLogio500                                |                  | 9      | 8        |
| <b>浩山</b>         | Charge Passwords<br>Charge Processor Mode |                  | H      | H        |
| 地中 Do not inherit | Clear Fault                               |                  |        | <u>a</u> |
| permissions 复选框   | Communications Configuration              | 1                | H      | 8        |
|                   | Deale/Delete Custon Data N                | fonitor          |        | 0 2      |
|                   | Do not initialit permissions              |                  |        |          |
|                   |                                           |                  |        |          |
|                   |                                           | DK.              | Cancel | Help     |
|                   |                                           |                  |        |          |

## 启动 RSLogix 500 软件

启动 RSLogix 500 软件,点击 Start > Programs > Rockwell Software> RSLogix 500 > RSLogix 500。

## 安装问题解答

如果 RSLogix 500 不能启动或者正常运行。

- 用户是否安装了正确版本的 RSLinx Classic? 该软件需要 RSLinx Classic 2.31.00 或更新的版本。
- 用户计算机是否有足够的内存? 与本章第一页的硬件要求核对内存要求。
- RSLogix 500软件是否激活?用户使用RSLogix 500软件之前必须激活。
- 用户是否启用 RSAssetSecurity 或安全服务器支持?如果启用:
  - 如果启用RSAssetSecurity安全支持,检查是否从网络断开,造成用户 不能访问FactoryTalk目录服务器? RSAssetSecurity的配置是否允许 用户访问 RSLogix 500 的功能?更多信息请咨询 RSAssetSecurity 管 理员;
  - 如果启用安全服务器,检查是否从网络断开,造成不能访问用户安全服务器?安全服务器的配置是否允许用户访问 RSLogix 500 的功能?
     更多信息请咨询安全服务器管理员。

# 第2章 开始使用 RSLogix 500

## 欢迎使用 RSLogix 500

RSLogix 500 软件是针对 SLC 500 和 MicroLogix<sup>®</sup>处理器, 32 位 Windows 操作系统为基础的梯形图编程软件。通过 RSLogix 500 编写的 SLC 500 和 MicroLogix<sup>®</sup>程序与其它罗克韦尔软件程序兼容。

RSLogix 500 软件包括:

- 方便灵活的梯形图编辑器,用户在书写程序时专心于应用程序的逻辑功能,而不用特地注意语法的对错;
- 功能强大的工程校验器,用户可以用其创建错误清单,从而方便纠正
   错误;
- 拖-放式编程功能,用户能够在数据文件之间快速移动数据元素,在子程 序或工程之间快速移动梯级,或者在一个工程内的梯级之间快速移动 指令;
- 寻址向导可以方便地输入地址,减少按键错误;
- 查询和替换功能,能够快速改变特定地址或符号的值;
- 树型结构工程目录为点击式界面,用户可访问包含在工程目录内的所有文件,
- 用户数据监视功能,能够独立显示数据元素,从而方便观察它们之间的相互作用;
- 为监视和显示过程数据提供趋势图和柱状图功能;
- SLC 库用于保存和恢复部分梯形图逻辑,从而方便在任何罗克韦尔自动 化 SLC 编程软件之间使用;
- 比较工具可以通过图形化的方式显示工程的差异。

浏览 RSLogix 500

为了便于在RSLogix 500中不同窗口与工具栏之间操作,用户需要首先了解 它们都包含什么内容以及能够提供什么功能。

当用户打开 RSLogix 500 的一个工程文件时将看到:

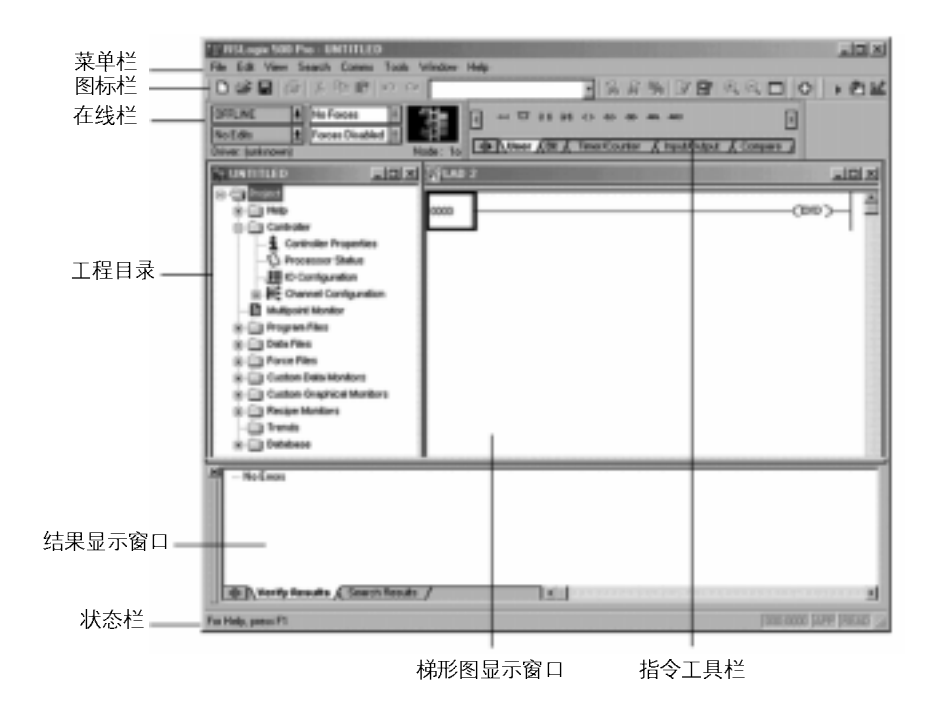

- **菜单栏**——用户点击菜单,然后选择所显示的功能;
- 图标栏——图标栏包含许多用户在开发、调试逻辑程序时需要反复使用的功能。如果想了解这些图标的含义,用户只需将光标移动到图标上,随后便会出现一个浮动的工具提示窗口,它将告诉用户该图标的功能;
- 在线栏——了解处理器的运行方式,是否进行在线编辑或执行了强制,还 可以显示驱动程序和节点号;

- 工程目录——包含用户工程文件内的所有文件夹和文件。用户可以点击该 目录下的图标,然后点击鼠标右键,弹出一个菜单,此菜单只适用于所选 中的图标。例如,如果在一个程序文件上点击鼠标右键,用户可以看到以 下几个选项:重新命名程序文件,打开程序文件,隐藏程序文件,或者显 示程序文件图标栏 ogix500 图逻辑编程软件包,属性;
- 状态栏——用户使用软件时,用于显示当前的状态信息或者提示信息;
- 结果显示窗口——显示Find All查询结果或者程序校验结果。用户可以隐藏该窗口,或者将其从整个应用窗口中分离出来,放置在屏幕上的任意位置;
- 梯形图显示窗口——在该窗口部分,用户能够同时显示几个程序文件。这 也是用户进行梯形图逻辑程序编辑的地方;
- 指令工具栏——以选项卡方式分类的指令助记符。当用户单击指令工具栏 下方的分类标签时,指令工具栏内的指令将变为所选中类别的指令。点击 某一条指令,就可将其插入到梯形图逻辑程序中;

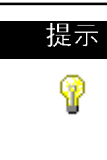

用户会发现使用一个浮动的指令选取区更加方便,可以从该 选取区上选择任意指令添加到用户程序中。按下[Alt+4]显 示该选取区。用户可以通过拖拽选取区的下边缘来改变其 大小。

快速开始步骤

以下步骤将说明如何快速启动并运行 RSLogix 500。

"简化"版的RSLinx Classic 称为"RSLinx Classic Lite". 它与RSLogix 500一起供货。 该版本的 RSLinx Classic 提 供 RSLogix 500 所需的通讯 驱动程序。但是 R SLinx Classic Lite 不支持 DDE 或 OPC通讯——这些通讯方式 通常与其它软件包一起使用。 比如,HMI 人机界面或者数 据采集软件。如需使用 DDE 或 OPC通讯方式,用户需要 另外购买 RSLinx Classic。

#### 步骤 1 • 在 RSLinx Classic 中配置驱动程序

想要用户程序在 SLC 500 或者 MicroLogix 控制器中运行,就需要采用一些 方式建立计算机与控制器的连接——并且必须告诉软件如何实现连接。 RSLogix 500的通讯是通过其它软件实现的,这个软件称为RSLinx Classic。 RSLogix 500 将告诉 RSLinx Classic 与哪一个设备进行通讯。

驱动程序是一个小的软件,通过它可以使计算机与其它系统进行通讯。这样, RSLinx Classic 使用驱动程序连接用户的计算机和处理器。用户必须告诉 RSLinx Classic 使用哪种驱动程序来建立连接。

使用什么样的驱动程序取决于用户处理器与计算机的物理连接方式。有很多种物理连接方式供选择:最重要的是用户必须知道系统使用哪种连接类型,以及如何配置物理连接。例如,如果处理器通过运行 RSLinx Classic Gateway 的计算机连接到网络,那么用户需要使用 RSLinx Gateway 驱动程序。如果计算机通过一块 1784-KTX 卡连接处理器,那么用户需要使用该卡的驱动程序。

同时,用户还需要知道物理连接的参数——例如,如果通过一块1784-KTX 卡连接,用户需要知道如何配置KTX卡,处理器在DH-485网络上的站点号 以及通讯速率。

在 RSLinx Classic 中配置一个驱动程序:

 a. 点击Start > Programs > Rockwell Software > RSLinx > RSLinx, 打开 RSLinx Classic。RSLinx Classic 启动并最小化——用户将在 Windows系统托盘中看到RSLinx 图标。(系统托盘是Windows任务栏 的一部分——默认情况下,系统托盘在用户屏幕的右下角。点击 RSLinx 图标,打开 RSLinx Classic 窗口。

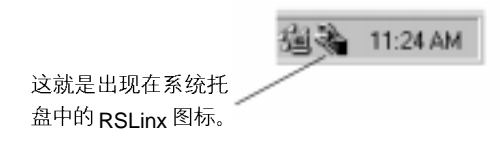

**b**. 在RSLinx Classic中,点击**Communications > Configure Drivers**, 打开配置驱动程序窗口。 c. 在配置驱动程序窗口中,根据计算机与用户处理器的物理连接方式,选择 所需的驱动程序。例如,如果用户使用 1784-KTX 卡连接,选择 1784-KT/KTX(D)/PKTX(D)/PCMK for DH+/DH-485 devices 驱动程序。 点击向下箭头,从可用的驱动程序类型列表中选择一种驱动程序 点击 Add New,添加一个驱动程序

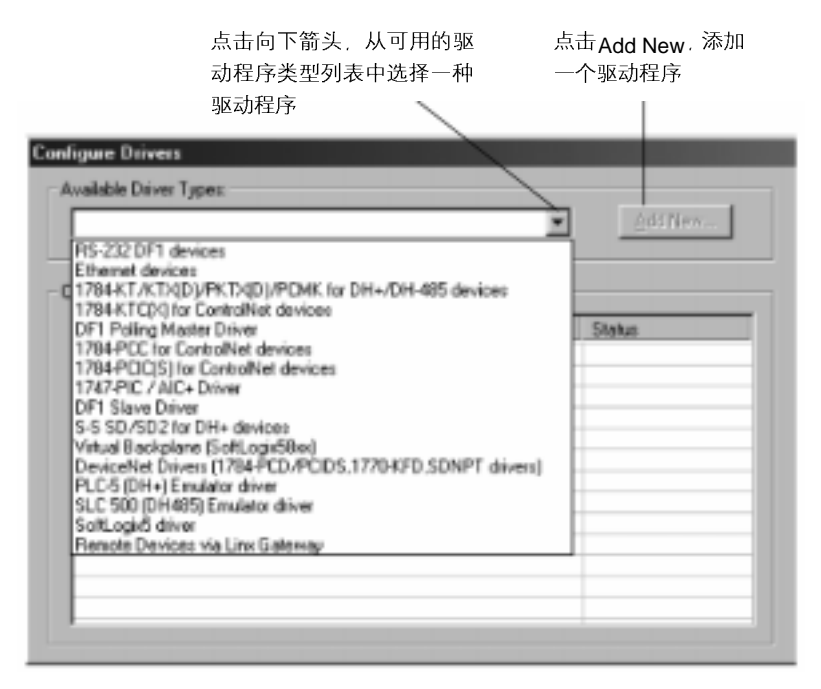

- d. 点击 Add New,向已配置驱动程序列表中添加驱动程序。
- e. RSLinx Classic 提示用户给驱动程序命名。RSLinx Classic 使用该名称 来查找驱动程序。用户可以使用默认名称,或者输入一个名称(名称不超 过 15 个字符),然后点击 OK。
- f. 是否出现下一窗口取决于用户所选择的驱动程序。该窗口用于配置驱动程序。配置的驱动程序必须与处理器的物理连接相匹配。如何用户对驱动程序参数需要帮助,在该窗口上点击 Help 按钮。
- g. 当完成驱动程序配置后,驱动程序出现在配置驱动程序窗口的已配置驱动 程序列表中。点击 Close 关闭该窗口。

h. 用户必须确认配置的通讯驱动程序能够正常运行。要验证它的工作状态,使用 RSLinx Classic 中的 RSWho 功能。该功能将显示通过此驱动程序连接的处理器和其它通讯设备是否可用。如需显示 RSWho 窗口,点击 Communications > RSWho。

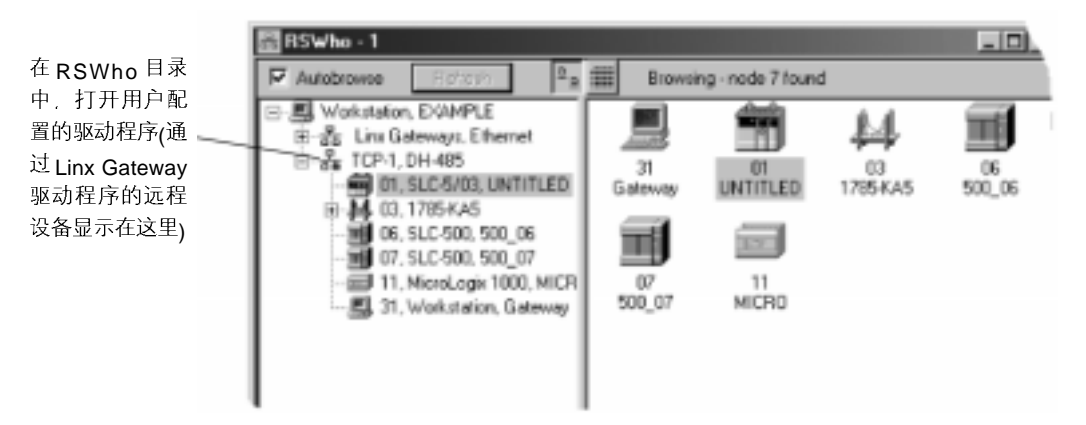

i. 在 RSWho 目录中,打开已配置的驱动程序,用户应该可以看到想要 连接的处理器。如果看到所需的处理器,该驱动程序配置正确,用户 可以继续下一步骤操作。

如果不能看到所需的处理器,说明该驱动程序配置不正确(或者一些其 它通讯问题阻碍用户访问处理器)。进行下一步之前必须纠正问题。关 于用户所使用驱动程序的信息,参见 RSLinx Classic 中的在线帮助。

步骤 2 • 配置系统通讯

在 RSLogix 500 中有两种类型的通讯配置。

- 系统通讯,是一个全局设置。在 RSLogix 500 中,当用户设置系统通讯
   参数时,这些参数将作为所有新工程的默认值。
- 控制器通讯,通讯参数指定给一个特定的工程。当用户为一个工程设置控制器通讯时,这些设置将覆盖系统通讯的设置值。(其它新的工程仍然使用系统通讯设置)

设置系统通讯参数可以为以后的应用项目节省时间。我们建议用户第一次在 RSLogix 500 中创建工程之前,设置系统通讯参数。

设置系统通讯参数:

- a. 从 Comms 菜单,点击 System Comms。显示通讯窗口。(如果 RSLinx Classic 没有运行,这时它将启动。)通讯窗口与用户配置通讯 驱动程序的 RSWho 窗口非常相似;
- b. 在通讯窗口目录中,打开用户已配置的驱动程序。应该可以看到用户 想对其编程的处理器。点击处理器,然后点击 OK;

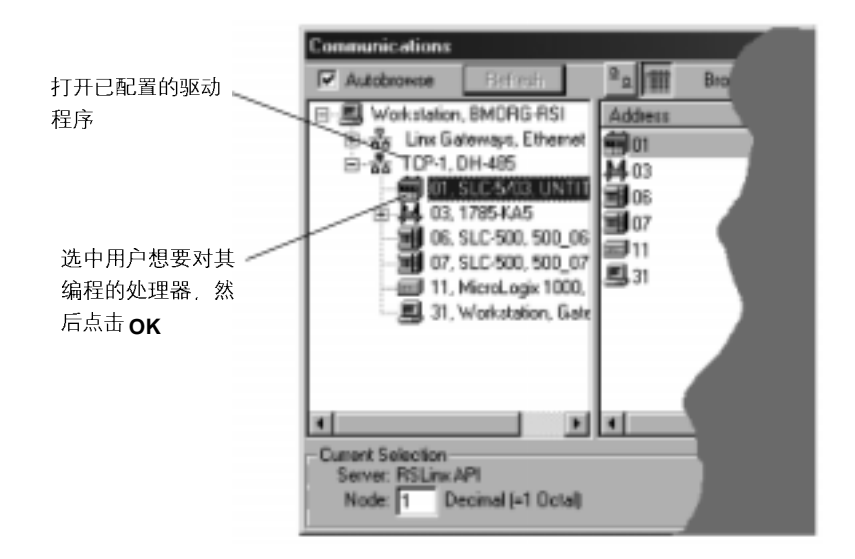

在通讯窗口中, 用户可以做很多工作。更多信息参见在线帮助。

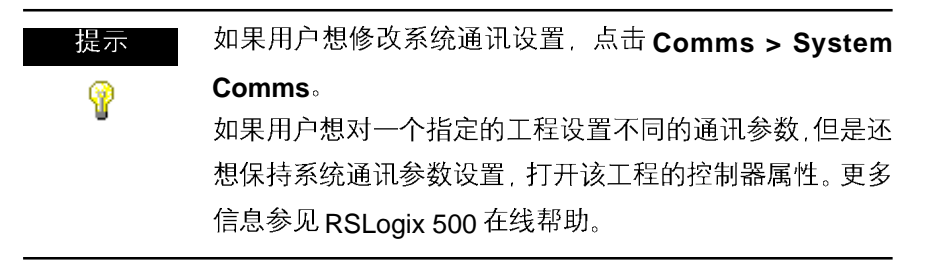

步骤 3 • 创建新工程或打开已有工程文件

创建一个新工程

工程是一整套与用户逻辑程序相关的文件。创建一个新工程时,点击 File > New。RSLogix 500提示用户选择将要与之通讯的处理器类型,并创建一个工程目录。该工程目录就是用户进入程序、数据表和数据库文件的地方。

打开一个已有的工程

要打开一个已有的工程,点击 File > Open。软件将显示一个打开工程的 窗口。

使用工程目录

当用户打开或创建一个工程时, RSLogix 500 显示该工程的工程目录。工程 目录允许用户操作工程中的不同程序和数据文件。

以下插图显示工程目录各个部分。

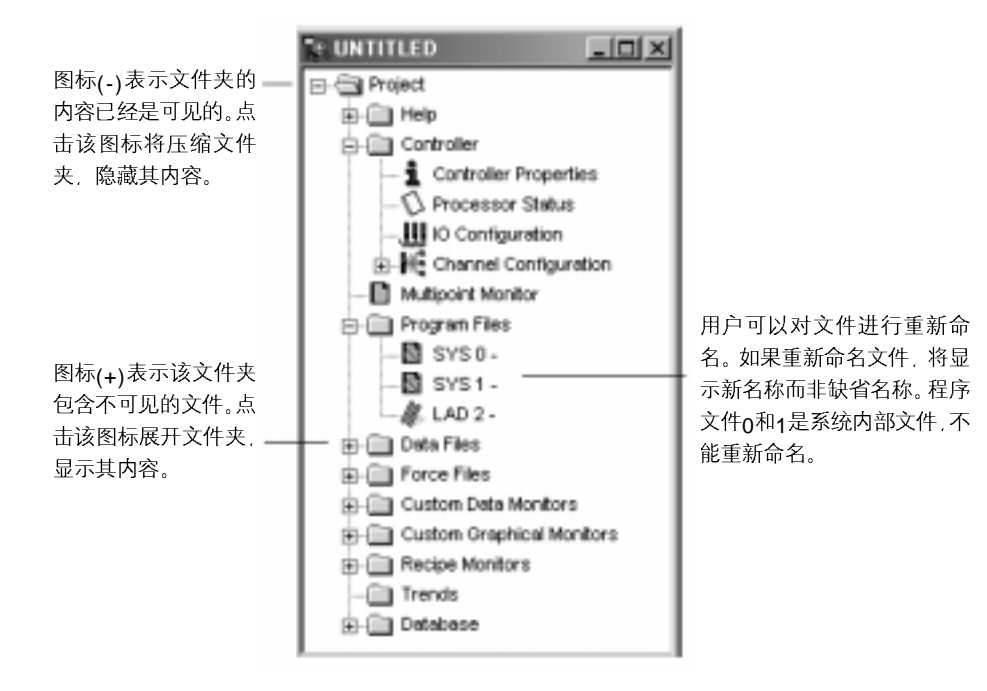

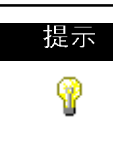

用户可以在工程目录中隐藏任何文件(系统文件出外)。这对 用户已经编辑完一个程序文件,并且不想因意外地选中和修 改非常有用。在工程目录中,选中文件,然后点击鼠标右键, 从弹出菜单中选择 Hide。

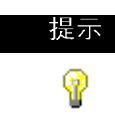

点击 Tools > Compare 可以很容易地比较工程文件。选择 用户想要比较的工程。用户可以打印图形化的比较结果,或 者保存这个报告以后再打印。

#### 打开多个文件

用户可通过拆分显示窗口,实现在同一工程内打开多个文件。

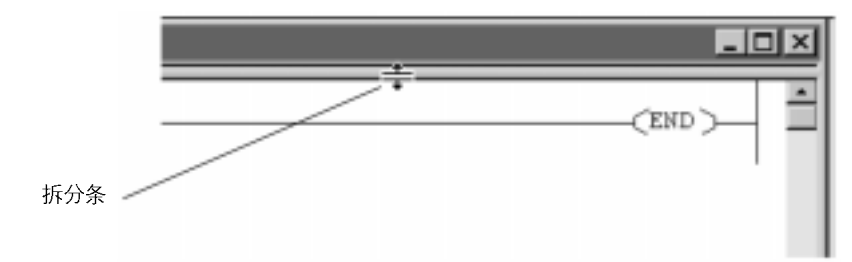

将鼠标移动到拆分条上,鼠标指示器将变为带两个箭头的双线条。上下拖动 双线条到新位置,可以使用户看到该窗口的两个显示画面。

用户不能在一个RSLogix 500中查看不同工程的程序文件,若想在多个工程 文件之间操作时,必须再运行一次RSLogix 500。这样,才能同时对多个工 程进行操作。一旦打开了多个工程,用户可在它们之间拖放指令和数据。

### 步骤 4 • 创建程序和数据表文件

工程目录是用户创建新文件或访问已有文件的入口。要创建一个新文件,在 程序或数据表图标上单击鼠标右键,然后从菜单中选择New,将提示用户输 入文件的相关信息。

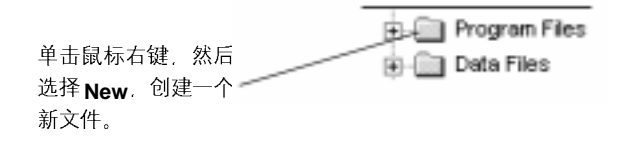

程序文件包含控制器信息、梯形图主程序以及其它子程序。一个梯形图工程 中,用户所能使用的程序文件数量取决于控制器的类型。

数据表文件包含外部 I/O 以及梯形图主程序文件、子程序文件内使用的所有 其它指令相关的状态信息。另外,这些文件还存储控制器操作方面的信息。 如果需要,用户还可使用文件存储配方和查询表。

#### 步骤 5 • 定义框架和模块

用户打开工程文件后,需要定义框架,指明I/O模块在处理器框架内的槽位, 并且为每个框架选择电源。

在I/O配置窗口内完成上述过程。双击工程目录内的I/O配置图标来访问该窗口,然后在窗口的右侧列表框内点击所需模块,将其拖放至要安装的槽内。从I/O配置窗口,单击Power Supply按钮,在用户已选择的模块配置基础上,检查框架上的负载。

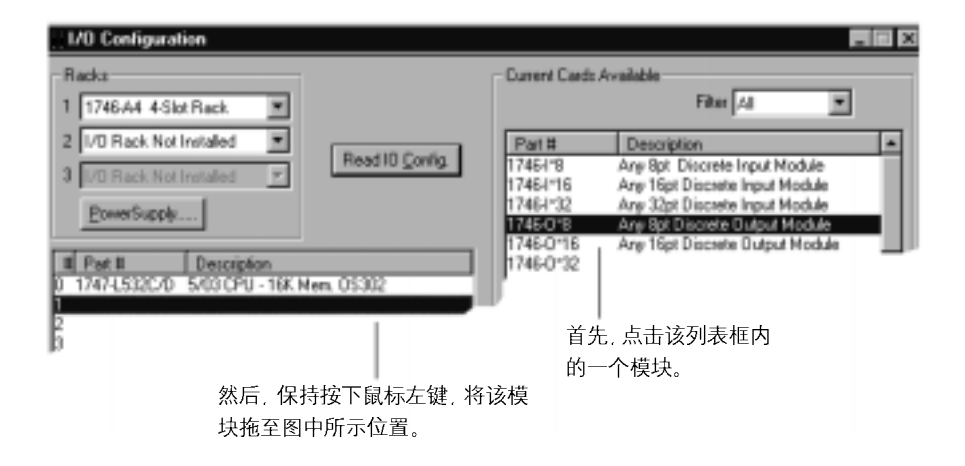

关于从 I/O 配置窗口能够完成的其它任务,参见 49 页框架和模块设置。

#### 步骤 6 • 输入逻辑程序

双击工程目录内的程序文件图标,打开一个程序文件。在RSLogix 500 窗口 的右半部就会打开梯形图文件。通常用户打开一个工程时,程序文件#2,即 主程序文件就会被打开。如果用户没有输入任何梯形图逻辑,那么该文件只 有结束梯级。

选中结束梯级,从用户工具栏选择新梯级图标,将为该文件增加一个梯级。 要在一个梯级上添加一条指令,需要在指令工具栏上单击所需指令的图标。

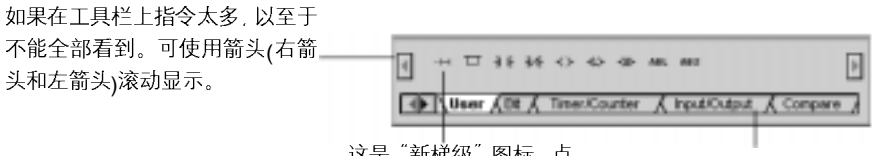

这是"新梯级"图标,点 击该图标,在梯形图中放 置一个新梯级。

点击这些选项卡的任何一 个.都将在工具栏内显示 不同类别的指令。用户可 以进行自定义分类。

连续点击图标,可在一个梯级上按顺序添加几条指令。RSLogix 500 添加指 令的顺序是从左到右。

RSLogix 500 支持基于文件的编辑器。这样使用户能够:

- 每次创建并/或编辑多条梯级
- 在实际创建数据表文件前为 I/O 输入地址
- 在数据库中为符号分配地址之前输入符号
- 在进行文件检验前输入指令时,不必提供地址

为指令加入地址,只需点击该指令,然后在指令上方的空白区域内键入地址即可。通过RSLogix 500,用户还可以从数据表文件中拖放地址到梯形图逻辑指令上。

| 提示       | 当用户输入一个地址(类型文件字母)时,向导将弹出一个可            |
|----------|----------------------------------------|
| <b>@</b> | 用的选项列表。用户可以按下[Enter]键选择默认条目,或者         |
|          | 操作列表做出不同的选择。用户也可忽略该列表,继续输入             |
|          | 地址。                                    |
|          | 如果用户想关闭向导,按下[ <b>Esc]</b> 键。当一个地址/符号条目 |
|          | 区域打开时,按下[ <b>Insert]</b> 键就可再次打开向导。    |

记住,在任何时候都可以使用鼠标右键访问其功能。鼠标右键为用户提供相关菜单,上面列出了各种编辑选项。在任何指令或窗口内可随时点击 F1 键 (或 Help 帮助按钮)访问帮助。

使用键盘的用户可以同时按下[Shift+F10]键以访问鼠标右键菜单。

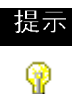

保持按下[Ctrl]键,同时在所要选择的梯级上点击鼠标左键,可实现选择多条梯级。另外,也可以按下并保持[Shift]键,同时点击开始梯级和结束梯级,可实现选择一定范围内的梯级。 用户选择梯级时的顺序,RSLogix 500将按照该顺序把梯级粘贴到剪贴板。当用户粘贴梯级时,将保留用户复制梯级时的顺序。例如,用户点击梯级11,然后按下[Shift]键点击梯级8,复制一定范围内的梯级,那么从梯级11到梯级8将被复制到剪贴板。粘贴这些梯级时将按照同样的顺序把它们放置在新的位置上。

关于输入梯形图逻辑,包括分支、放置以及在线程序编辑的详细信息,查阅 本手册第51页输入梯形图逻辑。

#### 步骤 7 • 为逻辑指令加入文本说明

用户可使用几种方法为数据库内的地址加入符号和说明。

打开程序文件直接为指令加入文本说明。使用鼠标右键点击指令中的地址, 然后点击 Edit Symbol 或 Edit Description。

- 在数据文件内修改,赋予地址说明。在工程目录内双击数据文件,然后点击出现在数据文件编辑表内的一个地址,地址文本说明区域位于编辑表的底部。
- 使用数据库编辑器修改数据库。通过双击工程目录数据库文件夹内的一个 图标来实现。
- 直接输入一个符号,然后使用数据库符号/注释编辑器为该符号分配一个 地址。
- 使用Microsoft Excel查看和编辑工程数据库(仅限RSLogix 500专业版)。 关于数据库导入和导出选项的更多信息,请参阅本手册第63页导入或导出文 档数据库。

## 步骤 8 • 校验用户工程

在用户准备编译和下载工程之前,必须校验该工程。校验可以确保用户工程 符合SLC500或MicroLogix编程的基本规则。用户可以单独校验一个程序文 件或者一次校验整个工程。要校验一个文件,点击校验文件图标或点击 Edit > Verify File。要校验用户整个工程,点击校验工程图标或点击 Edit > Verify Project。

用户执行校验功能后,校验结果将显示在输出窗口,其中给出用户在书写程 序时出现的错误或遗漏。

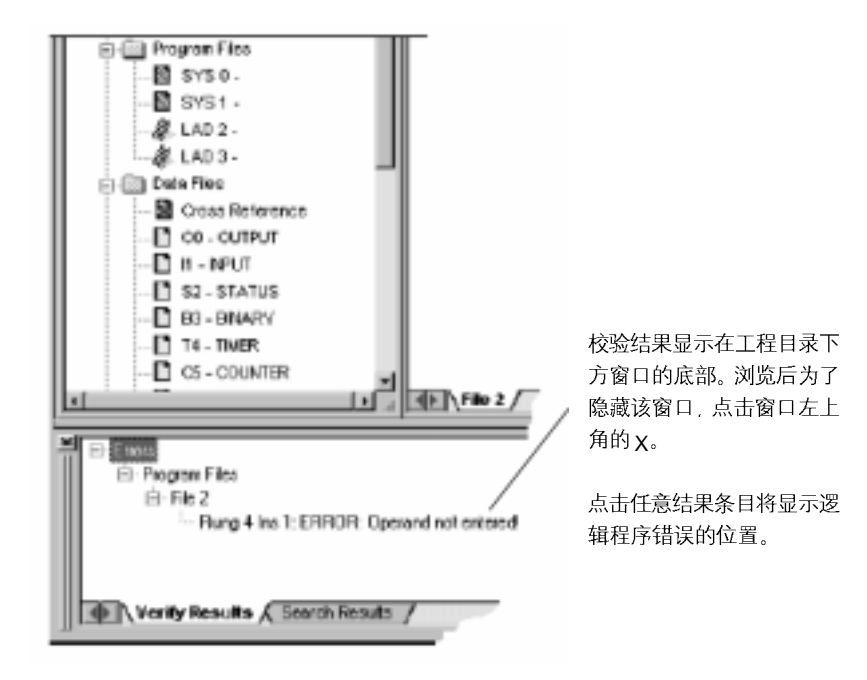

#### 步骤 9 • 配置通讯通道, 下载以及进入在线方式

提示如果用户离线开发程序——例如,在远离现场的计算机上编程——那么用户需要覆盖在步骤1中建立的系统通讯设置。
 在控制器属性窗口的控制器通讯选项卡内进行设置,可覆盖在步骤1中建立的任何驱动程序和节点设置。在执行步骤8前需完成上述操作。

在进入在线方式之前,必须定义处理器通讯设置,比如波特率,并决定某种 系统和控制协议。该过程的复杂性由处理器类型和通讯方式(直接通讯、网络 通讯或者调制解调器通讯)决定。

双击工程目录下的通道配置图标,进行上述设置。如果需要了解参数的相关 信息,在通道配置窗口单击 **Help**。

最后,点击**Download > Comms**,下载当前的离线程序到处理器。RSLogix 500 将提示用户是否进入在线方式。点击 **Yes** 进入在线方式。

## 步骤 10 • 监视数据文件

用户可使用 RSLogix 500 监视数据表文件内的变化。 当用户监视数据表文件时,可以:

- 定义数据文件,选择网格显示方式
- 改变数据表内的值
- 改变显示基数,二进制、十进制等
- 显示在梯形图逻辑中用到的地址
- 在文件之间切换
- 快速跳转至另一个数据表文件内的另一个地址
- 交叉参考数据

在工程目录内双击包含有监视数据的数据文件图标。用户可同时打开多个数 据表文件进行监视。点击标题栏并移动鼠标,将每个数据表窗口移至可视位 置,然后释放鼠标按钮,将数据表窗口放置在新的位置上。 从 Windows 菜单栏点击 Arrange 选项,用户可实现在 RSLogix 工程内层叠 显示或平铺显示所有打开的窗口。

如果程序没有存储到处理器,那么离线改变数据只会影响磁盘上的文件。

在线改变数据后,如果没有存储或者上载程序以更新磁盘文件,那么所做的 改动只影响处理器文件,不会影响磁盘上的文件。

关于如何创建并监视相关地址列表,而不访问数据表文件的其它提示,请参阅本手册第 69 页*监视数据*。

#### 步骤 11 • 查找和替换操作

RSLogix 500的Find功能可以快速查出指令、地址和符号在梯形图程序文件中的位置。用户甚至可以搜寻逻辑程序里的编辑区域。如果要自动替换指令和地址,可以使用Replace(替换)选项。在进行查找和替换操作时,可以使用通配符。

从 Search 菜单选择查找或替换选项,然后在 Find What 文本框内输入指令的助记符(XIC、TON 等等)、地址(B3/4 等等)或者助记符和地址(XIC B3/4)、助记符和符号(XIC REPEAT)的组合。

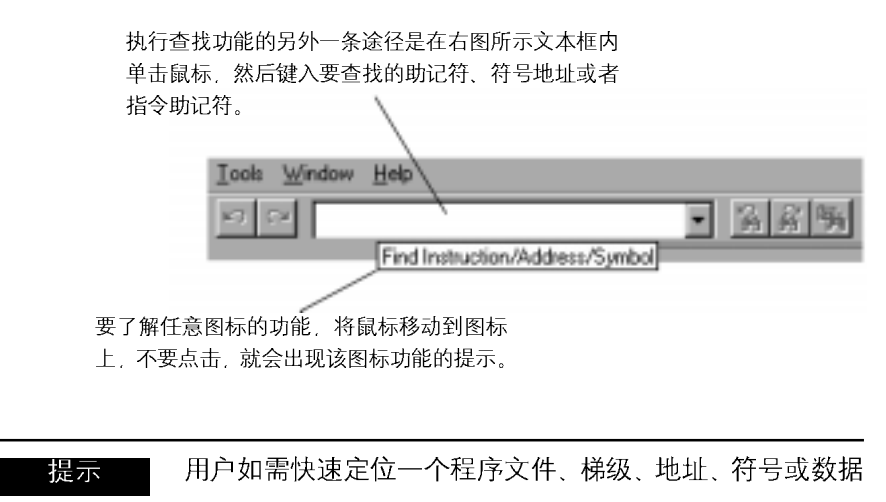

表文件。按下[Ctrl+G],将显示一个 Goto 对话框。

P

## 步骤 12 • 打印报告

用户可以获得工程中不同元素的打印报告,比如程序文件、数据表文件以及 处理器信息。从 File 菜单内选择 **Report Options** 对话框,选择报告选项。

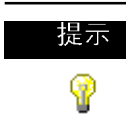

单击**Preview**可预览梯形图文件打印的方式。用户可放大图像,使指令在打印纸上输出得大一些:也可以缩小图像,从 而使一个梯级上的多个指令都能输出在打印纸上。

## 第3章 框架和模块设置

用户打开工程文件后,需要定义框架,指明I/O模块在处理器框架内的槽位, 并且为每个框架选择电源。

用户在任何时候都可以通过双击工程目录的 I/O Configuration 图标来显示 I/O 配置信息。

|                                                         | 1/0 Configuration                                                                                                    |               |                                                                                                    |                                                                                                    |                                                                              |                               |
|---------------------------------------------------------|----------------------------------------------------------------------------------------------------|---------------|----------------------------------------------------------------------------------------------------|----------------------------------------------------------------------------------------------------|------------------------------------------------------------------------------|-------------------------------|
| 单击此按钮调出<br>对话框(已显示),<br>使用户能够选中<br>某一处理器,读<br>取 I/O 配置。 | Racka     1 1746-M. 4-Stot Rack     2 U/O Rack. Not Installed     3 U/O Rack. Not Installed     DeverStupply     Development     0 1747(55:8 5/05 CPU - 64K Mee 2 3 | Read 10 Cogfg | Current Cards A<br>Part 8<br>1746/16<br>1746/16<br>1746/16<br>1746/16<br>1746/16<br>1746/16<br>1746/16<br>1746/16 | Valable<br>Filter<br>Any Bpt Discrete<br>Any Spt Discrete<br>Any Spt | All 10<br>Input Module<br>Input Module<br>In druk Module<br>Processor 1<br>1 | Node:<br>Octai (+1<br>Decima) |
|                                                         | 68/Revia <b>Hele</b>                                                                                                    | Reply Timeout | el Read                                                                                                    | Who Active                                                                                                    | Help                                                                         |                               |

I/O 配置对话框还允许用户完成其它任务:

- 了解计划使用的电源是否能够为框架内的模块提供充足的电能
- 配置模拟量模块和其它专用模块
- 自动读取网络上处理器节点现有的 I/O 配置信息

| Power Supply Loading                                           | (informational only)                                                          | ×                | 这些数据代表基于<br>用户模块配置的电         |
|----------------------------------------------------------------|-------------------------------------------------------------------------------|------------------|------------------------------|
| G 1<br>C 2<br>C 3                                              | Estimated Loading for Rack<br>SV Current Load (mA):<br>24V Current Load (mA): | 2015 Help        | 源电流。                         |
| Power Supply Used<br>© 1746 - P1<br>© 1746 - P2<br>© 1746 - P3 | Estimated Margin for Rack<br>5V Current (mA):<br>24V Current (mA):            | -15<br>285       | 这些数值代表发生<br>过载前可用电力的<br>估计值。 |
| Messages<br>OVERLDADED                                         | Use a larger power supply,                                                    | 这里显示用户电<br>相关建议。 | 已源选择的                        |

通过点击 I/O 配置对话框内的 Power Supply, 访问 Power Supply Loading 对话框。Power Supply Loading 对话框只用于提供信息。用户不能在此对 话框内进行设置。通过它可以检查电源对框架内负载的供电情况。

## 模拟量模块和专用模块配置

如果使用专用的 I/O 模块,用户必须输入附加参数,模块才能正常发挥其作用。在 Advanced I/O Configuration 窗口内输入这些参数。单击 I/O 配置对话框内的 Adv Config 按钮进入该窗口。

如果用户不熟悉所要输入的参数,可随时按下[**F1**]键或单击Help按钮寻求帮助。

## I/O 自动配置

如果用户处于离线方式,并且已配置完成连接到SLC5/03<sup>™</sup>、SLC5/04<sup>™</sup>和 SLC5/05<sup>™</sup>处理器的系统通讯,那么用户可以让处理器自动读取实际的I/O 配置,并将信息反馈到I/O 配置窗口。这样可以节省大量的时间。如需完成 上述操作,请单击I/O 配置对话框内的 Read I/O Config 按钮。

## 第4章 输入梯形图逻辑

本章介绍如何让用户方便地编辑梯形图逻辑。

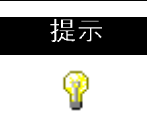

在 RSLogix 500 中,大部分编辑功能都有快捷键操作方式。 通过在线帮助,通过查找在 "Shortcuts",访问快捷键列表。

备份工作

在创建梯形图逻辑程序时,一定要记住备份工作。RSLogix 500 有两种备份 功能,用户可以在任何时候进行操作,而且在发生掉电情况时,可以为用户 提供自动恢复文件。所有这些文件都包含与工程相关的完整说明数据库。

- 用户每次保存工程文件时,自动创建 Auto-Backup 文件。在 System Op tions 对话框 Preferences 选项卡内,通过输入 Number of Backups 来预置工程要保留的备份数。要访问该选项卡,首先从 Tools 菜单单击 Options,然后选择 Preferences 选项卡。自动备份文件(存为.RSS文件) 具有 BAK 字样以及附加在文件名后的一系列数字(000 到 999)。例如,为工程文件 TEST.RSS 创建的自动备份文件可能标识为 TEST\_BAK000. RSS,更新的备份文件可能标识为 TEST\_BAK001.RSS。
- Compressed Format Backup 文件应用于存档或者交给其它用户。压缩 格式备份文件包括.RSS 文件和工程的所有数据库文件,它们被压缩成一 个.RS1 文件。包含在工程文件夹内的自动备份文件不包括在压缩格式备 份文件内。从 File 菜单单击 Backup Project 可以生成一个压缩格式的备 份文件。

## 紧急恢复

如果遇到断电情况, RSLogix 500 将为用户提供含有当前编辑内容的最近的 备份文件。

当用户正在运行一个工程文件并保存该工程文件时, RSLogix 500 自动创建 文件备份。这种自动产生的恢复文件(内部.RSS文件)只有在发生系统紧急故 障或者掉电后,用户下次打开工程文件时才有用。掉电后打开工程文件时, RSLogix 500 提示用户选择。

用户可以打开:

- 自动保存的文件,其中保存着在掉电前所做的任何编辑工作
- 在掉电前,用户选择保存工程时所做的上一次备份。

| 提示       | 用户必须至少保存或关闭一次正在编辑的工程文件,这样自        |
|----------|-----------------------------------|
| 69       | 动恢复功能才能正常工作。因此,用户在开始一个新的工程        |
| <b>W</b> | 文件后,最好立即保存该文件。这样才能确保在需要的时候        |
|          | 启动自动恢复功能。                         |
|          | 在 Preferences 对话框内,用户可设定对工程进行自动恢复 |
|          | 保存的时间间隔。自动恢复功能能够确保用户在上一次手动        |
|          | 保存到掉电这段时间内,保存对文件所做的所有工作。          |

## 快速输入指令

为了加快编程速度, RSLogix 500允许用户将计算机键盘上的字母键(A-Z)映 射为梯形图逻辑编程指令。

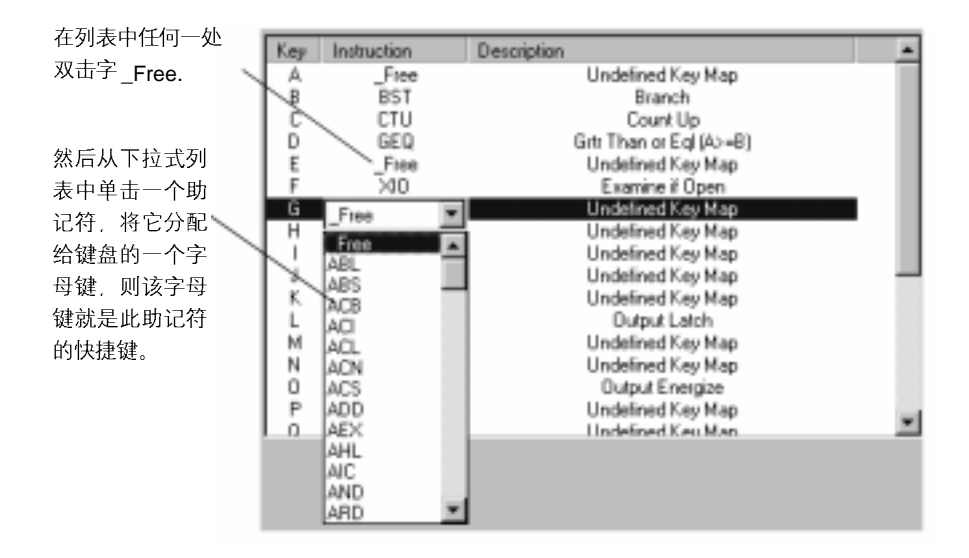

从 View 菜单单击 Properties,然后单击 Quick Key Mapping 访问映射列表。 此时必须打开一个程序文件窗口并激活它,否则不能从 View 菜单选择 Properties。

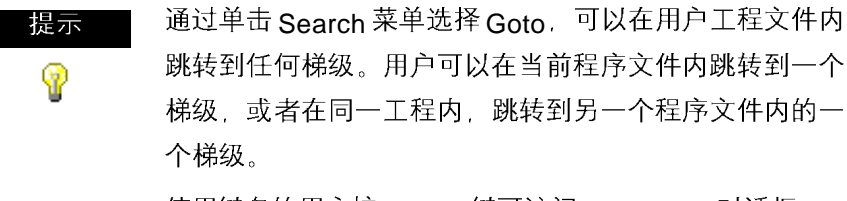

使用键盘的用户按[Ctrl+G]键可访问 Goto Rung 对话框。

## 浮动指令选取区

为了更加方便地选择指令,RSLogix 500 可以显示一个浮动的指令选取区。 从 View 菜单点击 Instruction Palette 或者点击选取区图标。

|     | nstru       | ction | Pale | tte  |            |      |       |     |     |      |      |      |      | x    |
|-----|-------------|-------|------|------|------------|------|-------|-----|-----|------|------|------|------|------|
| 1 1 | ÷           |       | 9 E  | 3/6  | $\prec$    | ⇔    | -0.0- | ABL | ABS | ACB  | ACI  | ACL  | ACH  | AOS  |
| 图标  | <b>n</b> 00 | AEX   | AHL  | AIC  | AND        | ASH  | ARD   | ARL | Asc | ASR  | ATN  | A1/A | ANT  | 8:SL |
|     | 0.5M        | BTR   | BTM  | 005  | OPT        | cτυ  | отр   | COP | CLR | DOD  | 001  | DES  | DLG  | DfV  |
| 选取区 | DDV         | EHC   | EOU  | FBC  | FFL        | FLL  | FRD   | FFU | GEO | GRT  | HEC  | HRE  | HSD  | HSL  |
|     | IHT         | ш     | юн   | н    | IID        | .849 | JSR   | LH  | LDL | LES  | LDR  | LFL  | LTU  | υн   |
|     | LOG         | HCR   | MSG  | MEG  | HOV        | MUL  | MMM   | HEG | NEQ | NOT  | 0155 | 0.5F | 0.5R | OR   |
|     | PID         | PT0   | P50H | PIAG | <b>NAD</b> | REF  | NES   | NET | RHC | NHP  | RP1  | R10  | 586  | SOL  |
|     | SCP         | SIN   | sec  | SOL  | \$90       | SOR  | STE   | 615 | STD | SUB  | sus  | svc  | SWP  | TAN  |
|     | TOF         | THD   | T00  | TOF  | тон        | UD   | UTE   | UTF | 207 | HP Y |      |      |      |      |

用户可以在屏幕上调整选取区的大小。点击选取区窗口的下边缘并将其拖拽到合适的尺寸。

编址

有以下几种方法可以为指令编址。用户可通过下列方法输入地址:

- 手动输入
- 从数据文件或 CMD(自定义数据监视器)拖放地址
- 从程序到程序使用复制与粘贴

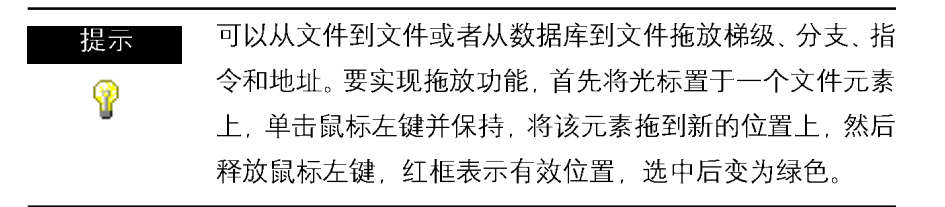

## 分支

#### 添加分支

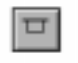

在指令工具栏内单击该图标,将一个分支放置在梯形图逻辑 内。如果光标置于指令上,那么该分支放置在指令的右端; 如果光标置于梯级号上,那么该分支放置在梯级的最左端。

移动分支

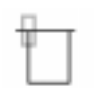

单击分支左上角将整个分支体移动到梯形图逻辑程序内的另 一个位置上。

扩展分支

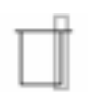

单击分支的右边线, 然后拖住它向右或向左移动, 在梯形图 上将显示有效的释放点。

嵌套分支

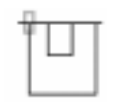

将光标置于分支边线的左上角,单击鼠标右键,选择Append New Branch,将新的分支体放置在原分支体内。

平行分支

将光标置于分支边线的左下脚,单击鼠标右键选择 Extend Branch Leg Up 或者 Extend Branch Leg Down。

#### 复制分支支路

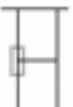

单击要复制分支支路的左边界。在左图中,这是中心支路。 然后点击鼠标右键选择复制,最后点击梯级或指令,从鼠标 右键菜单中点击粘贴,插入该梯级支路。

#### 复制完整分支体

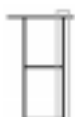

选择分支体右边线,在鼠标右键菜单中单击复制。最后点击梯级或指令,从鼠标右键菜单中单击粘贴,插入该分支体。

#### 删除分支

将光标置于分支的任意位置上,单击鼠标右键选择 Delete。如果剪切或删除 一个分支,那么分支上的所有指令也将被删除。

#### 分支约束条件

最多有75个平行分支。

最多有4个嵌套分支。(SLC 5/02 和更先进处理器以及 MicroLogix)

#### 撤销操作

5

点击撤销操作图标可以使用户后退至上一步操作。可以多次点击图标,退回 到用户原来的操作。RSLogix 500 最多能够存储 200 步操作。 要撤销一个移动操作,用户必须单击两次撤销操作图标。这是由于RSLogix 500 将一次移动视为两步骤(复制和剪切)。用户必须让RSLogix 500 知道复 制和剪切都要取消。如果只单击一次撤销操作,那么将出现一个复制的移动 元素。造成被移动的元素出现在两个位置上。 当用户的编程终端连接到 SLC 5/03、SLC 5/04 或 SLC 5/05 处理器上时,用 户可以通过在线编辑功能,监控并修改梯形图逻辑程序,一次只能有一个编 程设备能够执行程序在线编辑。

在线编辑功能包括在现有、正在与处理器在线连接的梯形图程序内插入、替 换、以及删除梯级。

**RSLogix 500**在梯形图程序内将编辑区域标志置于梯形图左干线的左边,这些字母表示编辑区域以及程序内梯形图程序的编辑类型。

小写字母区域标志表示该编辑区域存储在计算机内存里,大写字母区域标志 表示该编辑区域存储在处理器内存里。在成功编译装载了所编辑的梯级后, 区域标志将消失。

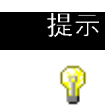

在工程文件内查找区域标志与查找指令或地址的方法相同。 在 Find 对话框内使用 Special 按钮来完成该功能。 小写字母区域标志

- e (离线和在线,所有处理器)这些梯级当前在计算机RAM内处于编辑状态。如果用户工作在离线方式,那么在程序校验成功之后,小写字母 e 将消失,编辑的梯级并入程序。如果工作在在线方式,那么接受梯级后,小写字母e将被大写字母1代替,表示该梯级当前在控制器内存 里,并且将插入到程序文件内。
- i (在线编辑,只适用于 SLC 5/03、SLC 5/04 和 5/05 处理器)这些梯级 将插入到程序内,标有小写字母i的梯级当前存储于计算机内存里,直 到接受该梯级(通过鼠标右键选择),它才能被输入到控制器内。接受梯 级后,小写字母i将被大写字母I代替。
- r (在线编辑,只适用于 SLC 5/03、SLC 5/04 和 5/05 处理器)这些梯级 将在梯形图程序内被替换。标有小写字母r的梯级当前存储于计算机 内存里,直接接受该梯级(通过鼠标右键选择),它才能被输入到控制器 内。标有e的梯级总是在标有r的梯级前面。接受梯级后,小写字母r 将被大写字母R代替。
- d (在线编辑,只适用于 SLC 5/03、SLC 5/04 和 5/05 处理器)这些梯级 将从梯形图程序内删除。标有小写字母d的梯级表示在计算机内存里 将其删除,直到接受该梯级(通过鼠标右键选择),才能在控制器内存里 将其删除。接受梯级后,小写字母d将被大写字母D代替。

#### 大写字母区域标志

- I (在线编辑,只适用于 SLC 5/03、SLC 5/04 和 5/05 处理器)这些梯级 将插入到控制器逻辑程序内,通过选择 Edit菜单,单击 Test Edits,用 户能够测试编辑的梯级,检查梯级在在线梯形图程序内的工作情况。 单击 Assemble Edits 完成梯级插入,编辑过程完成。
- R (在线编辑,只适用于 SLC 5/03、SLC 5/04 和 5/05 处理器)在控制器 逻辑程序内将替换这些梯级,直到用户选择 Test Edits 以检查新梯级 在在线程序内的工作情况之前,标有大写字母R的梯级一直作用于程 序。选择 Assemble Edits 完成梯级更换,编辑过程完成。
- D (在线编辑,只适用于 SLC 5/03、SLC 5/04 和 5/05 处理器)在控制器 逻辑程序内将删除这些梯级,直到用户选择 Test Edits 以检查没有这 些梯级时在线程序的工作情况之前,标有大写字母 D的梯级一直作用 于程序。选择 Assemble Edits 完成删除梯级,编辑过程完成。

#### 在线编辑举例

在线方式下,采用具有相同地址的 XIO 指令替换 XIC 指令。

 在程序内选择要进行编辑的梯级,从 Edit 菜单中的 Rung Edits 选择 Start Rung Edits,或者从鼠标右键菜单内选择 Start Rung Edits。在程 序内产生所选梯级的一个副本(前面有e编辑区域标志),这就是要进行 各种编辑操作的梯级。在原梯级(将被替换)的前面标有r编辑区域标志。 见下图。

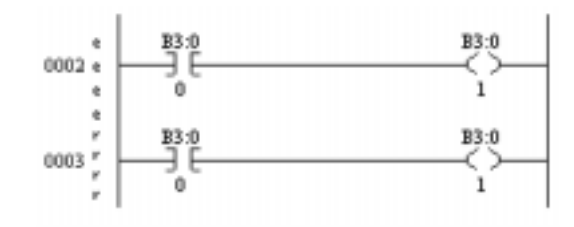

- 在梯级上进行编辑。由于所做的改变只存储在计算机内存里,还不是控制器内在线程序的一部分,所以小写编辑标志不改变。(在本步骤,用户可以单击 Cancel Rung Edits 取消对梯级所做的编辑。)
- 选择Accept Rung。这将改变编辑区域标志,并且两个梯级将被存储到 控制器内存里,大写字母I代表插入到在线程序里的梯级。大写字母R 代表要替换的在线梯级,此时R梯级仍然作用于程序。

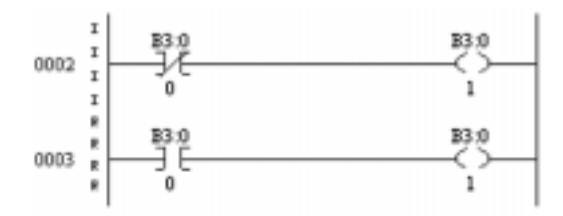

4. 选择 Test Edits。标有 I 的梯级具有优先权。控制器里的程序运行插入的梯级,标有 R 的梯级将被忽略。(用户也可以单击 Cancel Edits 取消接受标有 I 的梯级,保留标有 R 的梯级。)

5. 选择 Assemble Edits。所有的编辑区域标志都将消失,所做的编辑将 并入在线程序。编译装载后,在线编辑的梯级不再有 Undo 选项。 从在线方式到离线方式,将清除 RAM 在线编辑,所以如果想要保留存 储在处理器内存里的编辑梯级,在进入离线方式前一定要确保已接受编辑。

#### 在线编辑限制

用户编程终端必须连接到一个 SLC 5/03、SLC 5/04 或 5/05 处理器上。在线 编辑期间,用户不能:

- 调整数据表文件大小
- 创建或删除程序文件
- 改变程序文件保护
- 在文件边界标志之间改变索引
- 重新配置 I/O
- 选择强制保护

## ASCII 码编辑

ASCII 码编辑是 RSLogix 500 的一项功能,它允许用户使用 ASCII 指令助记 符来修改指令,而不必通过梯形图编辑器来修改指令。 调用 ASCII 编辑器的快捷方法是双击梯级号。如果双击已含有逻辑指令的梯级,那么将显示已有指令的助记符,用户可以对它们进行修改或添加。如果 双击一个空梯级,那么将出现一个空白编辑框,用户可以在上面输入需要放 置在该梯级上的指令助记符。

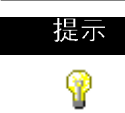

调用 ASCII 文本编辑器的另外一种快捷方法是单击梯级号, 然后按键盘上的除号(/)键。

#### 配置中断

使用中断来中断主程序的扫描,然后去完成一项指定的任务。编程时,需要用户为中断功能输入适当的基本条件。这取决于用户使用的控制器,该条件可以直接输入到状态文件中(所有SLC处理器和MicroLogix1000处理器)或者在功能文件工具中输入适当的数据(仅限于MicroLogix1200和1500处理器)。

## 可选定时中断

使用可选定时中断(STI)功能来自动中断主程序文件的扫描,在一个周期内, 扫描指定的子例程文件。在可选时间中断例程将要执行时,用户可以指定时 间间隔。

| 处理器类型    | 操作                            |
|----------|-------------------------------|
| 所有 SLC 和 | 在工程目录中双击 S2 数据文件图标,为 STI 选择一  |
| ML1000   | 个程序文件。然后点击STI选项卡并输入定义STI的     |
|          | 所需信息。如果用户需要更多信息,点击 Help 按钮。   |
| ML1200 和 | 在工程目录中双击功能文件图标,为STI选择一个程      |
| ML1500   | 序文件。然后点击 STI 选项卡并输入定义 STI 的所需 |
|          | 信息。如果用户需要更多信息,点击 Help 按钮。     |

## 离散量输入中断

在高速处理应用项目或需要快速响应一个事件的应用项目中,可以使用离散 功能允许处理器执行一个梯形图子例程。

| 处理器类型          | 操作                         |
|----------------|----------------------------|
| 所有 SLC         | 在工程目录中双击S2数据文件图标。然后点击DII选  |
|                | 项卡并输入定义 DII 所需的信息。如果用户需要更多 |
|                | 的信息,点击 Help 按钮。            |
| ML1000、ML1200、 | 这类处理器不支持该功能。               |
| ML1500         |                            |

## 第5章 导入或导出文档数据库

## 简介

从Tools菜单点击Database,可使用导入和导出功能。如果要将现有文件应用于当前在RSLogix 500内创建工程时,那么需要使用导入功能。使用导出功能可以使当前RSLogix 500工程文件的一部分数据库文件应用于其它工程。

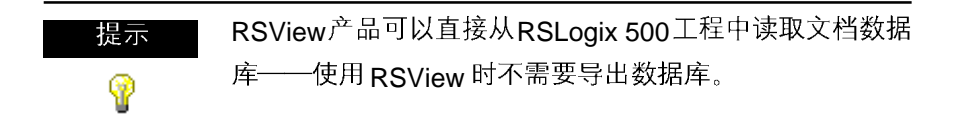

#### 导入数据库

通过导入现有数据库文档,可以将它们应用于新创建的逻辑文件。现有文档 可以来自:

- 使用罗克韦尔软件基于 DOS 操作系统的 AI 或者 APS 编程软件开发的工程文件
- 使用 RSLogix 500 建立的其它工程文件
- 电子表格应用文件,如 Microsoft Excel™ (存储为.CSV 文件)
- ASCII 码文本文件

有时当用户导入一个文档数据库时,在导入文件和数据库内可能会发生不一致的情况,称为"冲突"。在开始导入前,可以选择发生冲突时,是否放弃要导入的数据库实例,或者采用当前的数据库的实例。

## A.I.工程文档数据库

在Database菜单中选择Native Import选项,导入含有下列各项的数据库文档

- 地址符号和注释(.DSC 文件)
- 页码标题和梯级注释(.RPD 文件)

#### APS 工程文档数据库

在Database菜单中选择Native Import选项,导入含有下列各项的数据库文档

- 地址符号和注释
- 页码标题和梯级注释
- 指令注释

用于导入的缺省文件类型为.OP\$文件。.OP\$文件是数据库控制文件,它说明 在同一目录下都有哪些单独的数据库文件(例如,符号/注释文件或页码标题/ 梯级注释文件),它们同样也是.OP\$文件。导入完成后,RSLogix 500 创建 一个记录文件,告知用户成功导入了哪些数据库文件,哪些数据库文件有错 误将导致导入操作失败。

#### RSLogix 500 文档数据库

在Database菜单中选择Native Import选项,导入含有下列各项的数据库文档:

- 地址符号和注释
- 页码标题和梯级注释
- 指令注释
- 符号组

用于导入的缺省文件类型为.CTD文件。.CTD文件是数据库控制文件。它说明 同一目录下都有哪些单独的数据库文件(例如,符号/注释文件或页码标题/ 梯级注释文件),它们同样也是.CTD文件。导入完成后,RSLogix 500 创建 一个记录文件,告知用户成功导入了哪些数据库文件,哪些数据库文件有错 误导致导入失败。用于单个数据库文件的RSLogix 500文件扩展名完整列表, 查阅在线帮助并查找"文件扩展名"。

#### CSV(逗号分隔)文件

在 Database 菜单选择 ASC Ⅱ Import 选项,导入包含在.CSV 文件内并含有 下列各项的数据库文档:
- 地址符号和注释
- 指令注释
- 符号组

关于.CSV文件的示例,查阅在线帮助并查找"CSV format for import/export" ——用于导入/导出的.CSV 格式。

#### ASSCII 码分隔文件

用户能够导入使用 RSLogix 500 软件或 AI 软件创建的,通过 ASCII 码分隔 形式导出的文本文件。ASCII 码分隔是指每个 RSLogix 500 数据库记录字段 都在引号内,并通过逗号分隔。

在 Database 菜单中选择 ASCII Import 选项,导入包含在 ASSCII 码分隔文 本文件内的数据库文档。从下列各项选择:

- 地址符号和注释(.EAS 文件)
- 页码标题和梯级注释(.ERP 文件)
- 指令注释(.EIC 文件)
- 符号组(.ESG 文件)

当使用罗克韦尔软件的 AI 或者 RSLogix 500 软件时,用户可指定扩展名代 替每个文件类型的缺省扩展名(在上面括号里标出)。

上述文件的示例参见本手册 "ASCII 导出"部分。

#### 导出数据库

使用导出功能可以使当前RSLogix 500工程的数据库文件也可应用于其它工程。

用户在导出文件内可选择显示格式。如果导出的数据库要在罗克韦尔软件的 AI或 APS 编程软件上使用,那么选择 "将注释看作五行,每行 15 个字符的 文本"。 用户可指定导出文档为下列导出格式:

- ASCII 码分隔 RS500 格式
- ASCII 码分隔 AI 格式
- ASCII 码分隔 APS 格式
- 逗号分隔文件(.CSV 文件)

导出结束后,可通过文本编辑器或者将文件装入另外一个数据库来编辑该 ASCII 码文件。

当导出文档数据为 AI 或 APS ASCII 码分隔文本格式时,符号、注释和指令 注释可能被截去一部分,这是由于 AI/APS 数据库的容量限制所致。这可能 会导致在导出数据时发生冲突。

## RS500 ASCII 码分隔文本文件举例

本例说明在导出的 ASCII 文本文件内使用 RS500 导出格式如何表示文档。 在一行 ASCII 文本里的每一个字段都标有引号,并采用逗号隔开。

#### 地址符号和注释(.EAS 文件)

"B30", "0", "符号", "注释", "", "", "", "0", "", "0", "", "1" 1, "0", "11 名称"

| ASCII 区域# | 最大长度   | 内容                       |
|-----------|--------|--------------------------|
| 1         | 39 个字符 | 地址                       |
| 2         |        | 范围(0=全局,2-255=本地程序文件号#)  |
| 3         | 20 个字符 | 符号                       |
| 4         | 20 个字符 | 第1行注释                    |
| 5         | 20 个字符 | 第2行注释                    |
| 6         | 20 个字符 | 第3行注释                    |
| 7         | 20 个字符 | 第4行注释                    |
| 8         | 20 个字符 | 第5行注释                    |
| 9         | 12 个字符 | 设备代码 (对于非真实 I/O 地址始终是 0) |
| 10        | 9 个字符  | 上一个设备注释                  |
| 11        | 9 个字符  | 下一个设备注释                  |
| 12        |        | 禁用交叉引用标志,(0=启用, 1=禁用)    |
| 13        | 20 个字符 | 符号组名称                    |

#### 页码标题和梯级注释(.ERP 文件)

"RUNG00002-000002","页码标题","梯级注释、

| ASCII Field # | 最大长度   | 内容          |
|---------------|--------|-------------|
| 1             | 39 个字符 | 数据表地址或梯级标识符 |
| 2             |        | 页码标题        |
| 3             | 20 个字符 | 梯级注释        |

#### 指令注释(.EIC 文件)

"B3/0","XIC","指令注释","","","",""

| ASCII 区域 # | 最大长度   | 内容    |
|------------|--------|-------|
| 1          | 39 个字符 | 地址    |
| 2          | 3个字符   | 指令类型  |
| 3          | 20 个字符 | 第1行注释 |
| 4          | 20 个字符 | 第2行注释 |
| 5          | 20 个字符 | 第3行注释 |
| 6          | 20 个字符 | 第4行注释 |
| 7          | 20 个字符 | 第5行注释 |

#### 符号组(.ESG 文件)

"组 名称"," 注释"

| ASCII 区域 # | 最大长度   | 内容    |
|------------|--------|-------|
| 1          | 20 个字符 | 符号组名称 |
| 2          | 80 个字符 | 符号组注释 |

## A.I. ASCII 码分隔文本文件举例

本例说明在输出的ASCII文本文件内,使用AI输出格式显示一行数据。在一行ASCII文本中的每一个字段都标有引号,并用逗号隔开。

## 地址符号和注释(.EAS 文件)

"B3/0", "0", "符号", "注释", "", "", "", "", "0", "", "", "0" 除了符号和注释区限定为 15 个字符, 并且没有符号组区域外, AI ASCII 码 分隔文本的字段分类与 RS500 ASCII 导出格式基本相同。

## 页码标题和梯级注释(.ERP 文件)

"RUNG002-0002<sup>"</sup>,"页码标题","梯级注释\"

AI ASCII 限定文本的区域分类与 RS500 ASCII 导出格式相同。

## APS ASCII 分隔文本文件

APS文档数据库文件存储为含有关键字的ASCII码文本格式。通过关键字来 告知软件紧跟在关键字后面的信息时梯级注释、指令注释、地址注释,还是 一个符号。下面给出一些示例。

SYM B3/0 符号

AC B3/0 <sup>"</sup>注释"

关键字的完整列表以及如何创建APS ASCII码文本文件的相关信息参见APS 编程手册。

#### CSV 格式

它的完整信息参见 RSLogix 500 在线帮助,查找用于"导入/导出的.CSV 格式"。

## 第6章 监视数据

简介

RSLogix500为用户定制了多种方法来监视数据表文件中数据的变化。

- 多点监视;
- 用户数据监视;
- 用户图形监视(仅 RSLogix 专业版支持该功能);
- 配方监视;
- 柱状图;
- 趋势图;
- 数据资料记录(仅 MicroLogix1500LRP 支持该功能);
- 交叉参考报告。

多点监视和用户数据监视方法允许用户配置需要频繁监视的地址清单,或者 具有相关功能的地址清单,从而使用户能够从通过单个文件进行观察、记录、 保护甚至强行改变的数据值。用户图形监视是以图形的方式使用简单定制的 按钮、滑块、标尺和图表来实现用户数据监视。

配方监视是一种特殊用途的用户数据监视,它用一个索引来监视一组相关的间接地址。

当用户处于在线状态,当SLC控制器里的程序正在运行时,可以通过检查一些数据位来获得柱状图和趋势图,并以此查看在过去的一段时间里程序的运行情况。一个趋势图可以同时记录不止一个地址的数据,而一个柱状图则记录单个地址中的数据。

数据记录的功能可以让用户通过使用梯形图来记录预先配置地址的数据。同时,用户记录的数据还可以被注明日期并打印出来。

交叉参考报告可以列出用户在程序中所有逻辑地址的每一次出现的情况。

## 多点监视

只有 MicroLogix1000、SLC5/03-OS302、SLC5/04-OS401 和 OS410 以及 SLC5/05 控制器支持这种功能。多点监视功能可以用于监视位地址。如果用 户在监视位地址的同时也想监视字地址,请使用用户数据监视。多点列表中 的位地址不一定来自于相同的数据表文件,而是可以来自于任何一个数据表 文件。

用户可以使用多点监视列表来:

- 改变位的开/关状态;
- 在 I/O 点上置位和清除强制;
- 为开和关状态定义单独的解释;
- 写保护位。

如果想获得多点监视的功能,请双击位于工程目录中的多点监视图标。

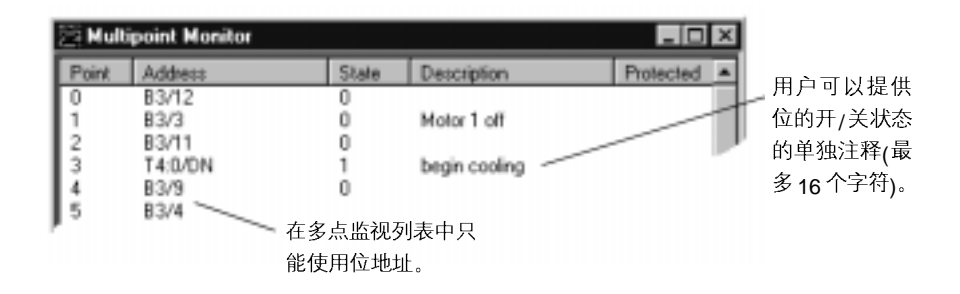

离线的多点监视列表存储在工程文件内。它不是处理器映像的一部分。在线的多点监视列表存储在处理器内存里,因此,清除处理器内存时,多点监视列表也要被清除。使用 MicroLogix 控制器时,注释存储在 RSS 文件中。使用 SLC5/04 和 SLC5/05 控制器时,注释存储在处理器中。

#### 强制值

如果用户希望监视强制值,请双击工程目录中的输入、输出强制位文件。

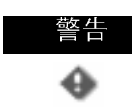

所有强制位功能都可能造成机器突然运动,可能会伤害员工 或者造成设备损坏。**当使用强制位时,请进行警告**。 当离线监视文件,或在任何处理器模式下在线监视文件时,用户也可以通过 使用强行置位对话框来安装并使能或取消强行置位。右键单击目标位,使用 菜单中强行置位对话框来把该位置0或1。如果需要更多关于强行置位的信 息,请参阅在线帮助。

## 用户数据监视(CDM)

所有控制器都具备 Custom Data Monitor(用户数据监视)功能,它可以实现 对位地址和字地址的监视。

用户数据监视列表里的地址可以来自任何数据表文件,不必来自同一数据表 文件。

用户数据监视包括以下特点:

- CDM 列表中能够包含位地址或字地址;
- CDM 列表中能够包含 ASCII 码注释,从而帮助用户区分列表;
- 每个工程可以定义多达 255 个(CDM)列表(0-254)
- CDM 名称不能超过 20 个字符;
- CDM 解释不能超过 59 个字符;
- 可将地址从数据表文件拖放至 CDM 文件:
- 可使用[Ctrl]和[Shift]从数据表文件一次拖放多个地址至 CDM 文件。

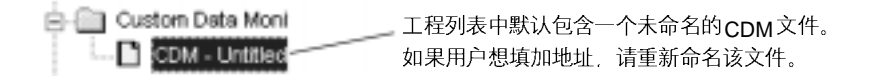

双击工程列表中的 CDM 文件图标,就可以获得用户数据监视的功能。

### 用户图形监视

仅 RSLogix500 专业版本支持该功能。

用户图形监视是用更好理解的图形方式来实现数据监视。它是一个表格,用 户可以在表格中使用按钮、滑块、标尺和图表以及文本和输入镜像等ActiveX 控件。因为这些是典型的ActiveX控件,所以用户需要在设计模式下布置、组 态控件,然后转到运行模式来激活控件。

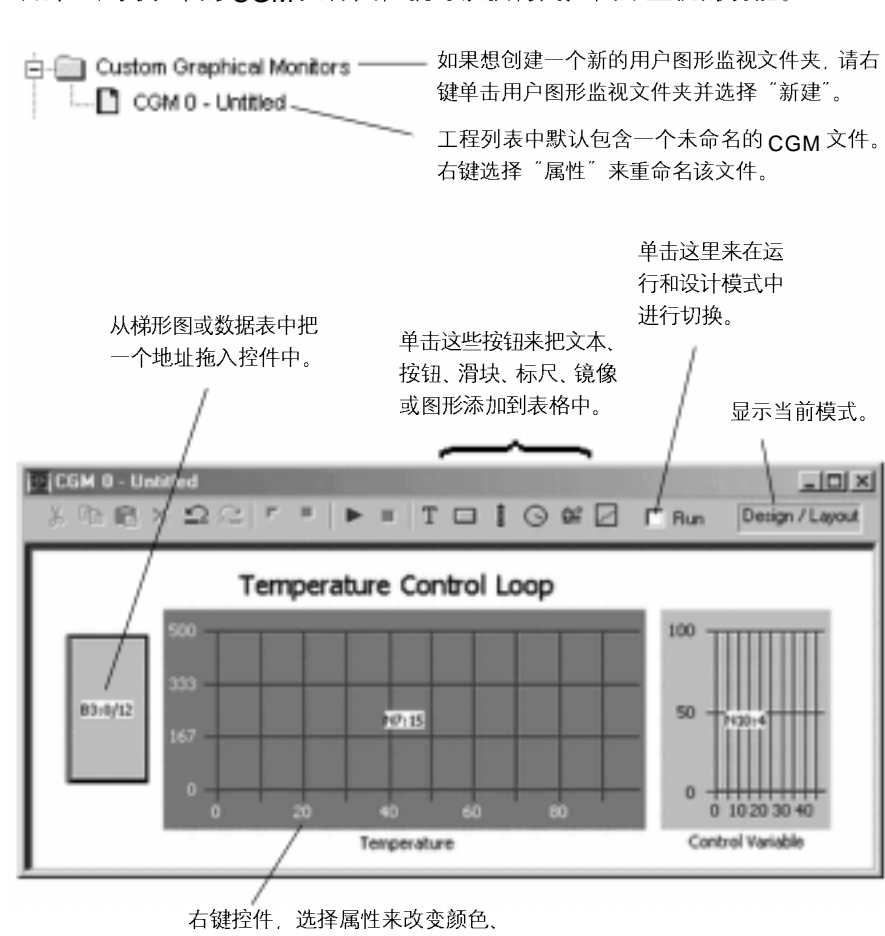

双击工程列表中的 CGM 文件夹、就可以获得用户图形监视的功能。

定义范围并设置选项。

## 配方监视

配方监视是一种特殊用途的用户数据监视,它用一个索引来监视一组相关的 间接地址。

很多 SLC 和 MicroLogix 工程包含数据表,其中每个元素对于不同的操作模 式都是相关的。当这些数据表被聚在一起,就像:每个文件的元素1对应装 配线的模式1,该装配线用于生产1号产品。这就是提到的所谓"配方"。知 道配方最简单的方法就是对每个相关的数据文件都使用一个带有间接地址的 参考地址。配方监视为这类应用提供了简单、直观的界面。 双击工程列表中的配方文件夹,就可以获得配方监视的功能。

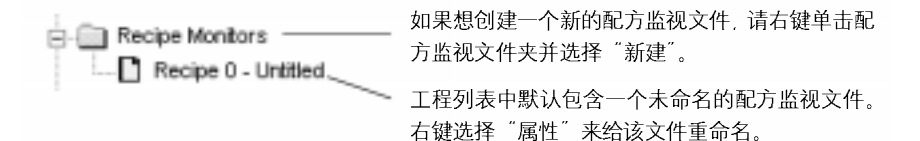

从工程列表中拖入一个 数据文件到配方监视 中。注意:星号代表地 址的变址部分。如果用 户输入一个地址或从梯 形图中拖入一个地址, 请务必用星号注明变址 部分。

| 🖬 Recipe 0 | 🖬 Recipe 0 - Recipe 1 |       |                  |  |
|------------|-----------------------|-------|------------------|--|
| Address    | File Description      | Value | Description      |  |
| N7:*       |                       | 0     |                  |  |
| H ST10*    | -                     | 1)    |                  |  |
| 田 C5.*     |                       | ()    |                  |  |
| -          |                       |       | ·                |  |
|            |                       |       | Current Recipe 1 |  |

趋势图

一个趋势图可以同时记录不止一个地址的数据,然而与之相反的是:柱状图 只能同时记录一个地址的数据。

该选项提供了 RSTrendX Viewer plus 远程绘制趋势图功能。RSTrendX Viewer是用趋势图或带状记录纸的形式来显示过程数据的ActiveX 控件。它 是基于 RSTrend Data Acquisition 和 Trending 软件中的 Viewer 显示器的。 如果想创建一个趋势图,请右键单击趋势图文件夹并选择"新建"。趋势图保 存在工程中。记录的数据并不保留。用户可以在离线或在线的状态下创建趋 势图组态。如果想绘制趋势图,用户必须在线。

### 柱状图

在 RSLogix500 中使用柱状图,是为了知道过去的一段时间里地址数据值是 如何变化的。

用户必须处于在线状态才能获得柱状图。在"Comms"菜单中,单击 "Histogram"来显示柱状图对话框。 在对话框中单击"开始", 柱状图功能给 SLC 控制器发送一个信息来启动数 据记录。每次地址值改变的时候, 控制器就在柱状图缓冲器中存储该得知的 数值, 同时记录下新的数值以及数值变化的时间间隔。该数据显示在柱状图 显示窗口的顶部。如果客户频繁记录某个数据, 可以保存该组态, 这样就能 方便地加载数据, 而不需要每次都输入新的参数。使用"保存"和"加载" (右键菜单)实现此功能。

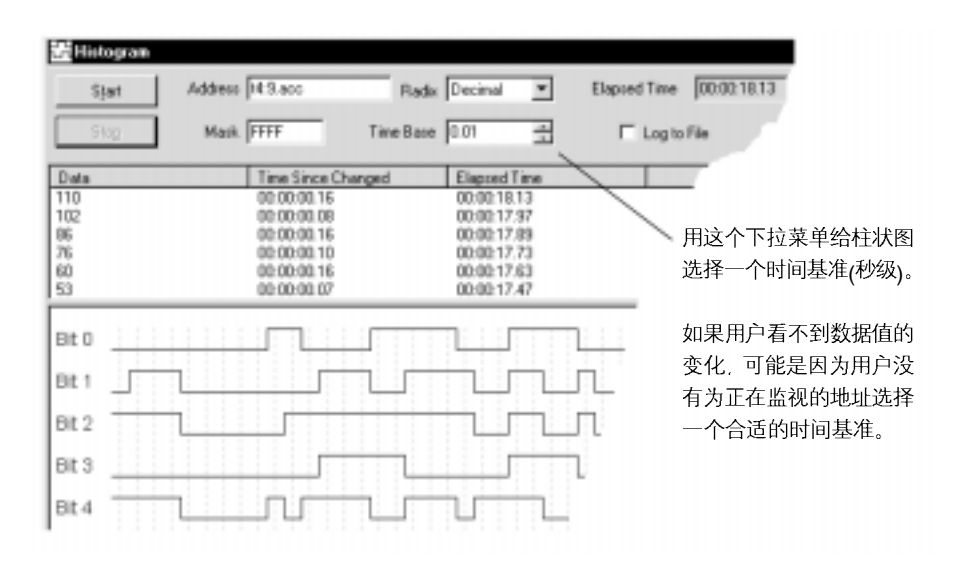

## 数据记录(仅限 MicroLogix1500LRP)

使用数据记录功能, 定义、编辑数据记录集, 并通过通讯设备进行读取。控制器里的数据在一个扫描周期内是保持不变的。

单击工程列表中"数据记录"文件夹里的"配置"图标,就可以获得记录数据的功能。然后右键"数据记录组态",在菜单中选择"新建"。

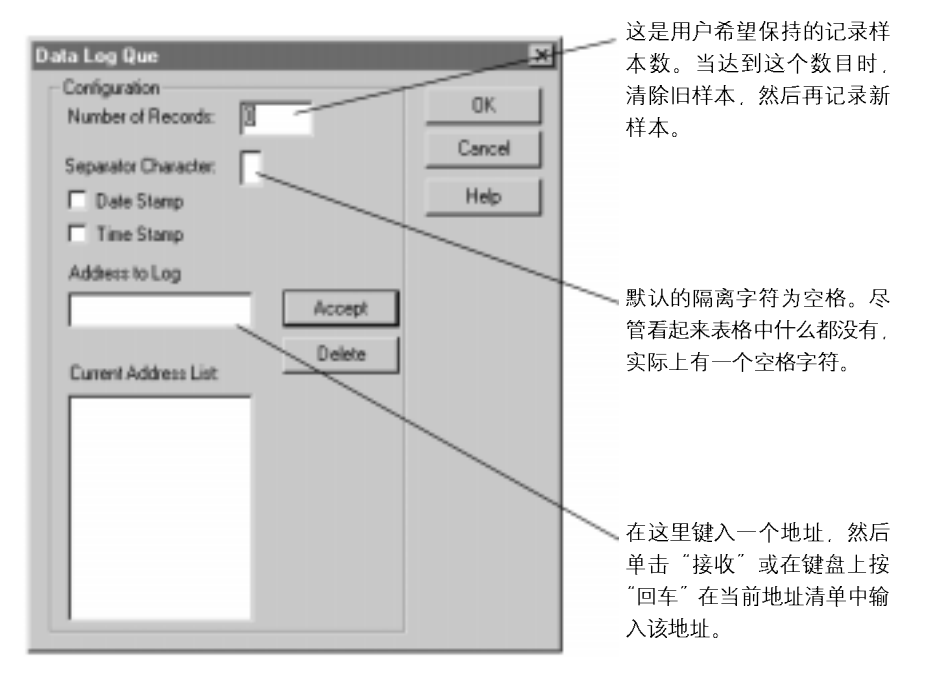

当梯形图中的DLG声明指出队列从出错恢复到正确,则对每个队列进行数据记录。

## 交叉参考报告

交叉参考报告列出工程中所有的逻辑地址并给出每个地址每次出现的位置。 该报告包括如下数据:地址、符号、说明、文件号 #(及其文件名)和行号 #。 用户可以通过符号和地址来区别交叉参考报告。

用户可以选择在梯形图中显示对比报告信息。如果想使用这一功能,请选择 **View>Properties**,然后单击 <sup>"</sup>Address Display"选项卡。确保在对话框的 对比显示区域至少选中了一个单选框。

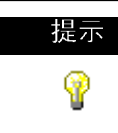

用户可以取消交叉参考来获得更快的在线速度。选择Tools〉 Options,然后单击"XRef/Address Wizard",不选中 "Enable Cross Reference Online"单选框。

76 • RSLogix 500 快速入门手册

## 第7章 保存和加载 SLC 库

简介

SLC 库文件是处理器内存中的ASCII 码文本文件,它包含梯形图逻辑、数据 表文件以及强制数据表。通过导出(保存到文件)和导入(加载到新的工程中) SLC 库文件,用户可以再次使用已有的工作。SLC 库文件可以用任何ASCII 码文本编辑器打开,并针对用户的应用项目进行修改。 关于库文件需要牢记如下要求。

- 只有经过校验的工程数据才可以存储为 SLC 文件;
- 导出的SLC库有符号长度限制,最多15个字符。如果工程文件的数据库符号长度为20个字符,当输出该工程到SLC库时,将会把符号长度截断到最大允许的15个字符;
- 不可以使用图形符号;
- ASCII 码文件的文件名最多可以包含八个字符,包括(A-Z, 0-9,或者下 划线);
- ASCII 码处理器内存文件的扩展名必须为 SLC:
- 用于操作ASCII码文本文件的编辑器必须只生成可打印的ASCII码字符, 不可以生成控制字符和隐藏字符。

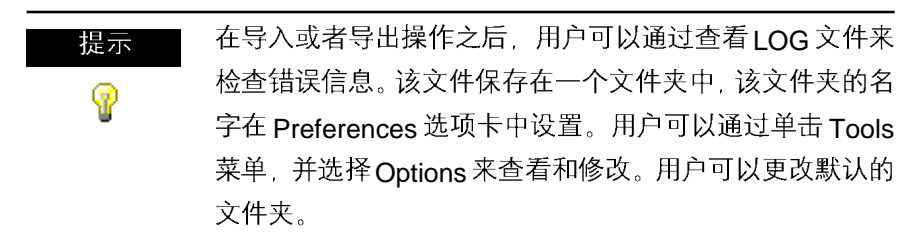

导出库

用户可以保存整个工程或者只保存部分库。如果只保存部分库,请选择希望 在库中保存的梯级。如果不选择任何梯级,将会保存全部的梯级。接下来在 鼠标右键菜单中单击 Copy to SLC Library(复制到 SLC 库),在输入路径和 文件名之后,单击 Save。

| Export SLC Format                                                                                                    |                                                 | ,                                                                                                 |
|----------------------------------------------------------------------------------------------------|-------------------------------------------------|---------------------------------------------------------------------------------------------------|
| Export Mode<br>C Complete Program Save C<br>Export Options<br>Export Rung Descriptions and P<br>Export Symbols and Description<br>C Annotate Library | Partial Save                                    | 如果选择 Partial Save(部分保存),请确<br>认在显示这个窗口之前已经选择了需要保<br>存的梯级。                                         |
| Library Description                                                                                                    | 检查 SLC ×<br>栏的附加信。<br>程序中的位:<br>关于库文件I<br>器手动编辑 | 、件中的Annotate Library(注种件)<br>息,这些附加信息是关于梯级在源<br>置的。这些信息可以帮助用户解决<br>的问题,并能在需要采用文本编辑<br>SLC文件时提供帮助。 |

用户可以在 SLC 文件中输入描述信息,这项工作将通过在 Library Description (库描述)栏中键入描述信息来完成。这些描述信息将在 导入库时显示。

导入库

需要导入库文件时,打开希望加载库的工程。然后,在鼠标右键菜单中单击 Paste from SLC Library(从 SLC 库中粘贴)。

如果希望在现有的工程中加载一个完整的程序镜像,那么库中的数据表值将 会覆盖当前程序中的值,而且导入的梯级将被添加到现有的程序文件中。

如果希望加载部分库,请在程序中选择希望加载之前的梯级。库中的梯级将 始终加载到用户所选择梯级的前面。由于地址已经在现有工程中出现,所以 库中的数据表将会覆盖现有的数据表。

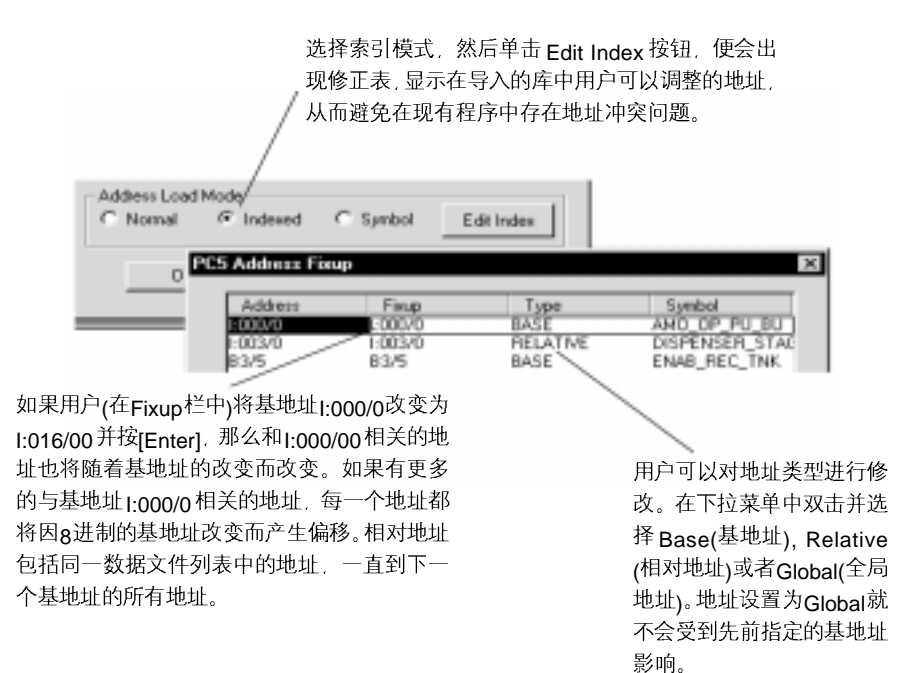

# 第8章 RSLogix 500 专业版特点

RSLogix 500 有两种版本: Standard(标准)版,提供基本的梯形图逻辑编辑 功能: Professional(专业)版,在标准板的基础上,还提供有一些附加功能,使用户可以扩展自动化解决方案,并且让梯形图逻辑的编辑更加简单。本章 将简要介绍 RSLogix 500 专业版所包含的功能。

## 支持 Microsoft<sup>®</sup> Visual Basic for Applications<sup>®</sup>

RSLogix 500 专业版允许用户通过 Microsoft Visual Basic for Applications (VBA)来扩展自动化解决方案的功能。VBA使用户可以在RSLogix 500开发 环境中添加和编辑 Visual Basic 代码。RSLogix 500 专业版包含有可以通过 VBA 访问的对象模型。通过 RSLogix 500 专业版创建的 VBA 代码储存在工 程的 RSP 文件中。

用户可以使用 RSLogix 500 标准版来运行 VBA 代码——而创建或者编辑 VBA 代码则必须使用 RSLogix 500 专业版。

如果想获得关于在自动化解决方案中使用VBA的详细信息,请参见手册 *RSLogix Automation Interface Reference Manual*。该个手册包含在RSLogix 500 专业版中。

#### 用户图形监测器

Custom Graphical Monitor(用户图形监测器)为工程提供图形数据监测功能。 在 *Custom Graphical Monitor*中,可以放置图形按钮、滑块、标尺、图表、 文本以及输入图象。如果希望获得关于该功能的情况信息,请参见第71页用 户图形监视器。

## 使用 Microsoft<sup>®</sup> Excel<sup>®</sup> 编辑数据库

RSLogix 500 专业版允许用户使用 Microsoft Excel 软件来查看和编辑数据 库。Microsoft Excel 97 (和随后的版本)带有 ActiveX 控件功能,该功能 RSLogix 500也可以使用。如果用户需要使用这个功能,那么在装有RSLogix 500 专业版的个人计算机上必须还安装有 Microsoft Excel。

Microsoft Excel ActiveX 控件功能为用户带来了 Excel 强大的编辑功能,例 如查找 / 替换、同时修改大量记录的功能。使用该控制功能可以最大程度消 除数据库的导入 / 导出操作的需求。

如果要启动 Excel 编辑器,请单击 **Tools > Database > Edit Using Excel**。 当使用 Excel 作为编辑工具时, Address/Symbol Editor(地址/符号编辑器) 将启动。

按[F1] 将启动 Microsoft Excel Help(微软 Excel 帮助)系统。

当 Excel 编辑器启动后,将出现编辑画面并选中。RSLogix 500 将显示 Excel的菜单和工具栏。当使用编辑器工作时,还可以通过鼠标右键来使用Excel功能。

当使用 Excel 编辑数据库时,请牢记以下几点:

- 当打开 Excel 编辑器时,地址/符号数据库的所有内容都将自动加载到控件中;
- 只有当单击 Apply(应用)或者 OK 按钮后,在 Excel 编辑器中所做的修改 才会被应用到地址/符号数据库中。当用户应用修改时,Excel 编辑器的 内容将覆盖整个地址/符号数据库;
- 当使用数据库中的内容时, Excel 编辑器中的空行将会被忽略;
- 在Excel编辑器中,如果对记录进行添加、删除或者移动,当内容应用于 地址/符号数据库时,将对记录进行分类;
- 当单击 Apply 或者 OK 按钮时,所有的合法记录将会被写到地址/符号数据库中。而非法记录(记录中包含非法字符、含有过多字符、重复记录等等)将不会被写到数据库;
- 当Excel编辑器中的内容应用到数据库时,出现的所有错误和非法记录将 会被记录并在另一个窗口中显示。用户可以选择是否把这些信息储存到文件中;
- 如果没有选择 Apply 或者 OK 按钮,直接关闭了 Excel 编辑器(单击 Cancel 取消),编辑器将直接关闭而不覆盖数据库。从上次 Update Changes(更新修改)操作起在编辑器中所做的修改将会丢失;

- Excel 编辑器具有每页大约64,000行的限制。多于50,000个记录的数据 库将会把内容分割成多个 Excel 表:
- 当对数据库进行操作时, Excel Active X 控件的所有标准功能都将可以 使用。当启动 Excel 编辑器时,用户可以通过菜单或者工具栏、鼠标右键 菜单访问这些功能。请记住,始终可以通过按[F1]键来获取 Excel 编辑器 所提供的帮助。

#### 逻辑跟踪

逻辑跟踪功能使用户可以像使用网页浏览器那样使用梯形图逻辑器。当用户 在梯形图逻辑工程中移动鼠标指针时,逻辑跟踪功能将会记录用户访问过的 路径。随后便可以通过逻辑跟踪工具栏,后退到先前所在的位置,或者从早 期的位置前进到后面的位置。

可以通过单击 View (查看)> Toolbars(工具栏)来启动逻辑跟踪工具栏或者 选择取消逻辑跟踪工具栏。

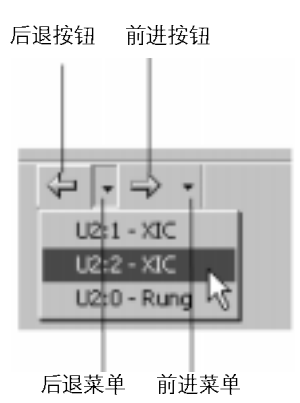

## 逻辑跟踪如何工作

当用户在梯形图中移动鼠标指针时,软件将会记录鼠标指针的位置。当没有可用的后退或者前进历史记录时,逻辑跟踪箭头按钮将会变为不可用(灰色)。 能够创建"后退"访问记录的动作包括:交叉引用路径、程序文件显示修改、 在梯形图逻辑梯级/指令元素上单击鼠标、查找梯形图逻辑、使用Goto Rung (转到梯级)功能,使用点命令等。但是,使用键盘箭头键将不会产生访问 记录。 能够创建"前进"访问记录的动作只有单击"后退"工具栏按钮或者在"后退"下拉菜单中选择一个位置后才出现。

当用户单击"后退"按钮时, 鼠标指针将会移动到访问记录中的先前位置。 一旦用户在访问记录中选择了后退, 单击"前进"按钮将在访问记录中向前 一个位置移动用户的鼠标指针。

下拉菜单最多有10个条目。每个条目代表一个梯级/指令的位置。当菜单到 达了所限制的最多显示10个条目时,使用箭头键将可以使用户后退得更远。 如果用户删除了历史记录中的一条指令或者梯级,那么该条目将会在逻辑跟 踪访问记录中删除。如果在访问记录中编辑一个梯级或者指令,它将被保存 到历史记录中。

# 附录A EVMOVE 激活

提示

P

RSLogix 500 软件普遍支持使用EVMOVE激活和 FactoryTalk激活方式来激活软件。第一次安装RSLogix 500 软件时必须使用FactoryTalk激活方式。对于已经安装了 RSLogix 500 情况,可以使用EVMOVE激活方式来使其继续工作。 罗克韦尔软件建议所有RSLogix 500用户都采用新的激活方 式,从而避免RSLogix 500发布未来版本所带来的问题。 本附录只适用于EVMOVE 激活方式。

罗克韦尔软件产品受到复制保护,只有拥有激动钥匙访问权的计算机才可以 运行该软件。钥匙放在一个激活文件中,而激活文件存储在与RSLogix 500 产品一起提供给用户的Master磁盘中。每个产品的激活文件包含一个激活钥 匙。而每个钥匙包含一个或者多个许可证,许可证的数量取决于用户购买产 品的份数。

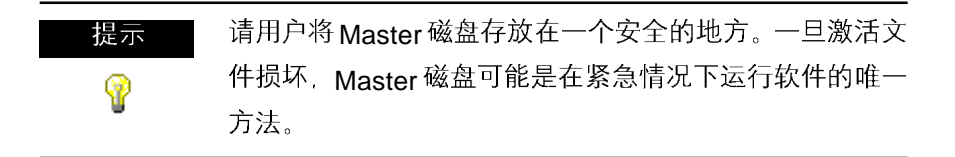

在安装过程中,安装程序允许用户将激活文件从Master磁盘移动到要安装软件的驱动器根目录中。

当启动RSLogix 500时,软件按照首先检查本地硬盘驱动器,然后是网络硬盘驱动器,最后是本地软盘驱动器的顺序来进行激活。如果系统没有发现激活文件或者Master磁盘,用户将收到一个错误信息,显示运行RSLogix 500软件需要激活。

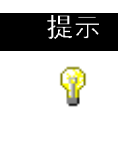

在较大网络范围中,系统会进行很长时间的搜索。在所有可 访问的驱动器上寻找激活文件。用户可以使用 CHECKDRIVES环境变量来指定和/或限制软件查找激活 文件的驱动器、指定检查激活文件的顺序。具体内容请参见 激活功能在线帮助文件,如果要访问这个帮助文件请选择 Help > Copy Protection。

保护好激活文件

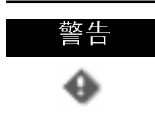

一些反病毒软件,例如 Norton Anti-virus,可能会破坏激活 文件。请对反病毒软件进行配置,避免其对文件EVRSI.SYS 和 386SWAP.PAR 进行检查。

为了防止激活文件受到破坏,请不要对带有激活文件的硬盘驱动器进行以下 操作。

- 从备份中恢复
- 升级操作系统
- 压缩或者解压缩硬盘驱动器

磁盘碎片整理程序将不会损坏激活文件。

在运行任何可能会修改硬盘驱动器组织结构的功能之前,请将激活文件移出 硬盘驱动器:

1. 使用Move Activation(移动激活文件)功能来将激活文件从硬盘驱动器转移 到活动磁盘中。

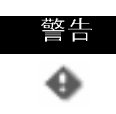

当罗克韦尔软件产品正在运行时,请不要使用Move Activation 功能。在开始 EvMove 功能之前,请确认所有的软件程 序都已关闭。

在硬盘驱动器上运行 EVMOVE.EXE(如果用户在安装过程中接受默认文件夹位置,那么该文件将位于C:\ProgramFiles\Rockwell Software\RSUtil 目录中)

2. 进行硬盘驱动器操作

3. 将激活文件移回到硬盘驱动器上。

警告 用户必须使用移动功能和EvMove来移动激活文件。试图用其他方法来复制、移动或者用电子邮件发送激活文件都将对其造成破坏。

### 激活 RSLogix 500

根据需要,用户可以在下列驱动器上激活 RSLogix 500:

硬盘驱动器,激活钥匙位于用户计算机的硬盘驱动器上。该方法的典型应用 是只在一台计算机上使用 RSLogix 500。这是用户在安装期间激活 RSLogix 500 时的默认方法。如果要在不同的计算机上运行 RSLogix 500,请将激活 钥匙移回至 Master 磁盘,然后转移至另一台计算机的硬盘驱动器。

**软盘驱动器**,激活钥匙位于一张软盘(激活磁盘)上。该方法的典型使用是在 多台计算机上使用 RSLogix 500。例如,有时在台式计算机上使用,而其 它时候在便携式计算机上运行 RSLogix 500,就可以使用这种方式。

网络驱动器,激活钥匙位于网络驱动器上。该方法的典型应用是已经购买了 多份软件许可,并想让多个用户能够通过网络来激活软件。具体方法请参见 将激活文件移动至网络驱动器的在线帮助(请参见本章"查找更多关于激活的 信息"来访问在线帮助)。

#### 运行激活功能

移动和复位激活功能分别叫做 EvMove 和 Reset(复位)。当激活文件被破坏时,可以使用 Reset 功能。EVMOVE.EXE 和 RESET.EXE 文件位于硬盘驱动器(如果用户在安装过程中接受默认文件夹位置,那么该文件将位于C:\Program Files\Rockwell Software\RSUtil)。如需运行该程序,选择Start >Programs > Rockwell Software > Utilities > Move Activation或者 Reset Activation.

### 查找更多关于激活的信息

在线帮助(COPYPROT.HLP)提供更多关于激活的详细信息,包括的内容有: **KEYDISK**(激活磁盘),设置这个环境变量将告诉计算机在软盘驱动器上查找 激活文件。

CHECKDRIVES(检查驱动器),指定要寻找激活文件的驱动器

**网络激活**,将激活文件移至网络服务器上,使多个用户可以通过网络来访问 激活文件。

**移动激活文件**,请参见移动激活文件的详细指令。

复位激活,请参见修复受到破坏的激活文件 Reset 功能的详细指令。

疑难解答,查找错误信息,获取问题解决建议

可以访问在线帮助:

- 通过每个 EvMove 或者 Reset 对话框上的 Help(帮助)按钮。
- 在 RSLogix 500 中通过选择主菜单中的 Help > Copy Protection。
- 并不运行 RSLogix 500 或者激活功能。在 Windows 的"开始"菜单中选择Programs > Rockwell Software > Utilities > Activation Help (如果用户在安装过程中接受默认文件夹位置)。

#### 一些常见问题

下面是人们在激活时遇到的一些常见问题以及对于这些问题的解决方案。

#### 我的激活文件损坏了。我现在应该怎么做?

如果您因为激活文件损坏而丢失了激活信息,那么您需要复位激活。请遵照 Rockwell Software Technical Support(罗克韦尔软件技术支持)网站上的 Reset Code(复位代码)指令,或者拨打技术支持电话。我们的国际互联网地 址和电话号码请见本指令手册的前封面

如果您无法立即获取复位代码,请按照下面的指令来使用Master磁盘来激活 软件作为临时的解决办法。

如果要使用 Master 磁盘来激活软件:

1. 将 KEYDISK 环境变量设置为 TRUE。(请参考在线帮助)。

2. 将您的 Master 磁盘插入软盘驱动器。

3. 像平常一样运行软件。软件将发现 Master 磁盘上的激活信息。

我不小心删除了我硬盘驱动器上软件所在的文件夹。我需要求助于 Rockwell Software 来替换激活文件吗?

不需要。因为删除了程序文件夹并不会删除您的激活文件。激活文件并不是 储存在程序文件夹中的,他们存储在根目录中。您的激活文件一般不会丢失, 除非您格式化了硬盘驱动器、破坏了根目录中的隐藏文件,或者进行了其他 硬盘操作。(请参见本章的"保护您的激活文件"部分来获得更多信息)。 如果想使运行软件再次运行,只需重新安装软件,但是请尽量不要移动激活 文件。

#### 为什么我不能在 Windows NT 系统中将激活文件移至新的软盘中?

因为这需要对磁盘进行修改,而 NT 系统并不允许这样做。如果您可以使用 装有 Windows 98 的机器,您可以创建可以工作在 NT 下的磁盘。

格式化一张磁盘并在 Windows 98 下将所有的激活文件移至这张磁盘。(如果 您想在原来的位置保存激活文件,可以将它从磁盘移回。)然后将这张磁盘插 入 Windows NT 的机器并将激活文件移至这台机器。

# 附录 B 用户所需信息查询

简介

本章介绍RSLogix 500 软件的其他相关信息,包括在线帮助、RSLogix 500 培训以及技术支持。

通过下列咨询,用户能够得到RSLogix 500软件更多的信息。

- RSLogix 500 在线帮助
- RSLogix 500 培训
- 技术支持服务

## RSLogix 500 在线帮助

RSLogix 500 在线帮助提供概述信息,各个对话框中区域的描述,以及完成 各项功能的步骤。运行 RSLogix 500 时可通过下列方法打开在线帮助:

- 选择 RSLogix 500 主窗口菜单中的 Help
- 在任何 RSLogix 500 对话框内单击 Help(帮助)按钮
- 光标在任意指令、对话框、或显示的窗口上时,按下计算机键盘上的 [F1]键
- 展开工程树中的Help文件夹,并双击列表中任意的介绍文档来启动帮助 文件

### 打开可扩展的目录

如果要打开整个 RSLogix 500 在线帮助系统的概述

- 单击菜单工具栏上的 Help, 然后单击 Contents(内容)
- 单击工程树中的 Help 文件夹,然后双击 Contents

|                                                                                                    | 双击任意一个                                                            |
|----------------------------------------------------------------------------------------------------|-------------------------------------------------------------------|
| Help Topics:                                                                                                    |                                                                   |
| Contents Index Sind                                                                                                    | 标来显示它的                                                            |
|                                                                                                    | 内容                                                                |
| Click a book, and theo-effck Open. Or click another tab, such as Index.                                                                            | — 如果要展开概<br>述,双击一个打<br>开的书状图标                                     |
| Project Files     RSS file vs. ACH file     Program Files     Data Table Files     SLC Library Files     Backup Files     Compare Projects Utility | 要进入主题,双<br>击页状图标                                                  |
| 2 General Project Information                                                                                                    | 双击书状图标                                                            |
| SLC to Nicro Project Conversion     Friscodureo     Display Environment     Ladder Editor     Display Print Cancel                                 | "Procedures"<br>(步骤).出现一<br>系列的任务,这<br>些是用户可以<br>使用该软件的<br>功能来实现的 |
|                                                                                                    | 任务。                                                               |

#### 索引

索引标签提供了一个的引导词或者主题的列表,就象书中的索引一样。这是 查询关于特定主题信息的快速方法。请按照 Index 标签上的指令进行查询。

#### 查找

如果你没有看到你要查找的内容,你可以在整个帮助文件中对一个词进行搜索, 将可以找到所有出现它的地方。请按照查找单词对话框中的指令进行搜索。 在用户第一次单击查找图标时,将会看到有关创建关键字列表的信息。请按 照屏幕上的指令进行操作。如果想获得更详尽信息,请参见Microsoft的在线 帮助(Start > Help).。

## 循序渐进学习 RSLogix 500

| RSLogix 500 Programming Software                                                                                                    |                                                                                    |                                                                                                    |                                                                                                    |                                                                                                    |     |
|----------------------------------------------------------------------------------------------------|------------------------------------------------------------------------------------|----------------------------------------------------------------------------------------------------|----------------------------------------------------------------------------------------------------|----------------------------------------------------------------------------------------------------|-----|
| file Edit Bookgaak Options Help                                                                                                    | D How To                                                                           | _                                                                                                    | _                                                                                                    |                                                                                                    |     |
| Help Topice Back Options                                                                                                    | Liele Tester                                                                       | Dask                                                                                                    | Ontines                                                                                                    |                                                                                                    | -1- |
| 'Step-by-Step' Menu                                                                                                    | Heb Tables                                                                         | <u>D</u> 008.                                                                                                    | Decore                                                                                                    |                                                                                                    | _   |
| To quickly step through the major tasks associat<br>monitoring data, click on the check boxes below.<br>things you can do associated with a major task, o<br>b What do you want to do? | 1 Doubl<br>Contra<br>Contra<br>Contra<br>hardw                                     | e-click the l<br>aller folder i<br>puration wir<br>gara.                                                                  | 10 Configura<br>n the <u>project</u><br>dow where y                                                               | dion ison located in the<br>thee. This calls up the I/O<br>you define your system                                                                                                    | 4   |
| Configure System Communications Create a Project Add new program files Create data table Gove a project Delete a project                                                               | 2 In the<br>drag t<br>on the<br>empty<br>ladder<br>that w<br><u>Octor</u><br>autom | Current Ca<br>be replaced<br>refit side of<br>slot or to a<br>rlegic conta<br>it be invalid<br>to dialog as<br>ratically. | rds Available<br>nent module<br>the dialog. '<br>slot that aire<br>sins instructi<br>(because of<br>opears to hel | e window that appears next,<br>into the appropriate slot listed<br>You can drag a module to an<br>ady contains a module. If your<br>ons that reference I/O points<br>a slot change, the <u>Maxe I/O</u><br>Ip you correct this |     |
| Define Chassis and Modules<br>Examine power supply loading<br>Change amodula<br>Configure the processor's commu-<br>Change the processor                                               | As so<br>config<br>chiang<br>youris<br>you ca<br>boosty                            | en as you p<br>uration, R3<br>e a module<br>adder logie<br>in click:<br>to have the                                       | lace a modu<br>Logic 500 ac<br>, the change<br>program. To<br>list show o                                         | I e in a slot in your<br>scepts the configuration. If you<br>a is immediately reflected in<br>a make your detection dealer,<br>nix input cards.                                                                                |     |
| Enter Edit Legic Rungs/instructions     Enter a branch     Enter addresses     Change Instruction Type     Cosy addresses between instruct                                             | Output<br>Interfa<br>Analo<br>All to                                               | ts to have t<br>acco to have<br>g to have th<br>ist all types<br>blick this be                                            | he list show<br>the list show of<br>of modules<br>tak is on for n                                                 | only output cords<br>v only interface cords<br>only analog modules<br>nore details.                                                                                                    |     |
| Copy rungs from one program file :<br>Open a Program File<br>View more fran one program file :                                                                                         | What do                                                                            | you want t                                                                                                    | o do next?                                                                                                    | q                                                                                                    |     |
| Delete a norman file                                                                                                    | M Save                                                                             | a Project<br>n a Program<br>n'Edit Logic                                                                                  | n File<br>Runos and                                                                                               | Instructions                                                                                                    |     |
| 半 古 书 形 图 标 米 妖 侍                                                                                                    |                                                                                    |                                                                                                    |                                                                                                    |                                                                                                    |     |
| 百大社息任序的更多<br>相关背景恣料                                                                                                    |                                                                                    |                                                                                                    |                                                                                                    |                                                                                                    |     |

当阅读完 "How To" 窗口后,可以 从这个列表中选择另一项任务。

在 Help 中将会看到 Step-by-Step 主题,用于询问用户想要做什么,并让用 户从多种任务中挑选出需要完成的任务。

如果想快速进入与主任务相关的创建工程、登陆网络和监测数据,请单击复选框,如果用户想要了解与主任务相关的一些其它更详尽信息,请单击特定程序。

## Windows 操作系统和 RSLogix 500 的快速提示

Windows操作系统提供了某些用户可能不太熟悉的功能。RSLogix 500在线帮助指出一些捷径和操作技巧,方便用户工作。从在线帮助的目录页选择 Understanding the Operating Environment(了解操作环境)。

## 快捷键

热键的列表(快捷键)将使用户不用鼠标就可以对软件进行操作,用户可以在帮助文件中找到这个列表。如果要访问这个文件,请选择Help > Using the Keyboard.。如果要打印任意的键盘帮助主题,只需单击窗口顶端的 Print (打印)按钮。

某些快捷键(有时叫做 Ctrl 加速键)符合 Windows 操作系统的标准,并且可以 在所有基于Windows 操作系统的产品上使用。其它的快捷键只能在RSLogix 5 和 RSLogix 500 的产品上使用。

## 用户应用程序帮助

User Application Help(用户应用程序帮助)的特点是可以允许用户向RSLogix 500工程中添加自己的参考资源(文档、网页等等)。用户可以使用任何希望采用的格式,只要运行 RSLogix 500 的计算机能打开并阅读这些信息就可以。例如,可以使用 Microsoft Word .DOC 格式文件,前提是用户的计算机安装 有WORD。或者可以使用HTML文档格式,前提是用户的计算机安装有浏览器,可以阅读这个格式的文件。User Application Help 文件将会与工程文件 一起储存在 RSLogix 500.中。用户可以为每个工程指定一个 User Application Help 文件。

设定 User Application Help 文件:

- 1. 为用户的 User Application Help 创建源文件;
- **2.** 在 RSLogix 500 的工程树中右击 User Application Help(在 Help 文件 夹下)并选择 Properties(属性),将会出现 User Application Help 的对话框;
- 3. 输入路径和文件名(可以浏览文件),或者输入源文件的 URL(互联网资源 地址),然后单击 OK:

如果要指定另一个源文件,回到Properties对话框,然后输入新的路径和文件名。

如果要显示 User Application Help,双击 User Application Help(在工程树中的Help文件夹下)或者在主工具栏菜单中单击Help > User Application Help。

在RSLogix 500内使用的所有指令都有上下文相关的帮助。用户可以在梯形 图逻辑内单击一条指令寻求所必须参数的帮助,或者获取可以使用某种类型 指令的原因信息。

指令集在线帮助里的每个主题还为用户提供了该指令适用的处理器以及该指 令示例方面的信息。

| 3 SLC Instruction Set Holp                                                                               | - C                                                                                                    | × |
|----------------------------------------------------------------------------------------------------|----------------------------------------------------------------------------------------------------|---|
| Fin Edt Backman Options Help                                                                             |                                                                                                    |   |
| Contents Index Back Print                                                                                | (L) 22                                                                                                    |   |
| LBL [Label]                                                                                              |                                                                                                    |   |
| Use with processors                                                                                      | Example of Instruction                                                                                                    | - |
| All SLC and NicroLogis<br>processors                                                                     |                                                                                                    |   |
|                                                                                                    | (Peraneters shown are examples only,<br>your data will very )                                                                                                    |   |
| Description                                                                                              |                                                                                                    |   |
| This input instruction is the target at<br>instruction as the first instruction of                       | (the JNP instruction having the same label number. You must program this<br>a rung. This instruction has no control bits. It is always evaluated as true or logic 1.                               |   |
| You can program multiple jumps to<br>but assigning the same label numb                                   | the same label by assigning the same label number to multiple <u>.NP</u> instructions,<br>ter to two or more labels causes a compile time enor.                                                    |   |
| Note Denotiump into an <u>MCR</u> zer<br>instruction and ending at the<br>without consideration to the i | e. Instructions that are programmed within the WCR zone starting at the LBL<br>END WCR instruction will always the evaluated as though the WCR zone is two,<br>state of the START WCR instruction. |   |
| Entering Parameters                                                                                      |                                                                                                    |   |
| Enter a decimal label number from                                                                        | 0.849.                                                                                                    |   |
| <ul> <li>Up to 256 labels for SLC control</li> </ul>                                                     | ers in each submutine file (not to exceed 258 labels in entire project).                                                                                                    |   |
| <ul> <li>Up to 1,000 labels for NicroLegic</li> </ul>                                                    | controllers in each subsoutine file (noticioiceed 1000 Isbels in entre project).                                                                                                    |   |
| Related Topics                                                                                           |                                                                                                    |   |
| Control instructions                                                                                     |                                                                                                    |   |
| M Secressing Hels                                                                                        |                                                                                                    | - |

## RSLogix 500 培训

罗克韦尔软件为用户提供了关于RSLogix 500的编班式培训和基于计算机的 交互式培训。

## 编班式培训

让用户精通罗克韦尔软件产品的有效途径之一便是参加培训课程。我们的培 训课程能够帮助用户掌握软件的基本要点,并展示给用户如何返回软件的全 部功能。 从正规的编班式培训(在罗克韦尔软件提供的设备上进行培训),到为用户专 门安排的培训(企业用户现场培训),我们为用户提供多种培训课程,并特意 采用小班教学来保证学生所学知识的最佳效果。 如果希望想了解培训课程的详细信息:

- 访问网站: http://www.software.rockwell.com/training/
- 浏览 Support and Training 帮助文件,该帮助文件可以在菜单中的 Help 中或者从工程树中的 Help 文件夹中找到
- 与罗克韦尔软件培训协调中心联系,联系电话:877-724-7864(美国)。

#### 交互式培训

罗克韦尔软件最新推出的 RSTrainer 2000 Self-Paced Training 自学课程提 供了多媒体课程和学生有目性的互动式练习。它有许多优点,包括生动的图 像、专业的配音以及由罗克韦尔培训与技术支持专家编写的教学内容。课程 基于最新发行的软件产品,并包括了软件帮助文件的链接。

RSLogix 500的RSTrainer 2000培训课程包括四部分教学模块和超过35学时单独多媒体课程。你将掌握RSLogix 500软件的安装和组态,以及通过使用其强大的功能来对梯形图逻辑程序进行有效的开发和维护。

RSLogix 500 CD 光盘中包含了一段培训课程的演示。将 RSLogix 500 CD 光盘插入到光驱中就可以运行该演示。当出现菜单时,选择 Try RSTrainer 2000 for RSLogix 500。如果 CD 光盘没有自动运行,打开开始菜单选择 Run(运行)。输入 x:\autoplay(x 是光驱盘符),然后单击 OK,在菜单中选择 Try RSTrainer 2000 for RSLogix 500。

## 技术支持服务

如果用户从本手册或者在线帮助中不能找到问题的答案,那么请拨打电话给 罗克韦尔软件技术支持。

- 电话: 440-646-7800
- 传真: 440-646-7801
- 网站: http://www.software.rockwell.com/support/

技术支持工作人员的工作时间是:周一至周五,美国东部时间上午8点至下 午5点,节假日除外。

## 拨打电话

当用户拨打电话给技术支持工作人员时,需要将计算机运行在罗克韦尔软件 产品,并准备提供下列信息:

- 在 Activation 激活文件盘标签上的产品序列号(也可在线找到序列号。在 RSLogix 500 菜单,单击 Help,然后单击 About)。
- 产品版本号
- 用户使用的硬件
- 用户使用的 Microsoft Windows 操作系统和服务包
- 出现在屏幕上的任何信息的精确用语
- 描述发生的时间,以及出现问题时用户正在做什么
- 描述用户如何试图解决该问题

# 索引

#### Α

关于本书•i 动作•21 激活•2.85 并发•7 受损的 • 88 EVMOVE • 2.6 FactoryTalk 激活方式•2 FactoryTalk 激活客户端•6 文件•85 定义 • ⅲ 钥匙•85 移动•89 网络•88 结点锁定•7 复位•88 疑难解答•88 功能•87 寻址•54 反病毒软件•86 ASCII 码编辑•60

#### В

▲份
自动•51
压缩格式•51
定义•ii
分支
增加分支•55
复制分支支路•56
复制完成分支体•56
删除分支•55
移动分支•55
移动分支•55
嵌套分支•55
联合分支•55
取行分支•55
限制•56

#### С

CDM • 71

CGM • 71 框架 • 49 CHECKDRIVES • 86, 88 通讯驱动器•34 比较工程•39 压缩硬盘驱动器•86 并行激活•7 组态通讯通道 ● 45 在线帮助中的内容标签 • 92 本文中规定习惯•i 复制保护。参见激活 损坏恢复 ● 52 创建 数据表文件 • 40 程序文件•40 工程文件•38 交叉参考•75 用户数据监视 • 71 用户图形监视 • 71.81

## D

梯级边缘区域里的 "D"•58 梯级边缘区域里的 "d"•58 数据记录•74 数据表文件 内容•40 创建•40 监测•45 磁盘碎片整理功能 • 86 删除软件文件夹 • 89 说明 添加到工程•43 DII • 61 需要磁盘空间•2 文件 添加•43 文件数据库 使用 Excel 编辑 • 82 输出•65 输入•63

下载 • 45 定义 • ii 拖放编辑 • 31 驱动程序 • 34

#### Е

梯级边缘区域里的 "e"•58 编辑 ASCII编辑器•60 带有 Excel 的数据库 • 82 拖放操作•**31** 在线范例•59 在线限制•60 进入梯形图逻辑•51 错误信息 • 86 EvMove • 87 FVMOVF 激活•2.6 例子 用户图形监视器•72 数据记录 • 75 柱状图 • 74 多点监测 ● 70 在线编辑•59 处方检测器•73 Excel 用于编辑工程数据库 • 82 输出 A.I. ASCII 限制文本文件 • 67 关于•65 RS500 ASCII 限制文本文件 • 66

#### F

FactoryTalk 激活方式•2 FactoryTalk 激活客户端•6 FactoryTalk 激活工具•7 FactoryTalk 激活向导•7 FactoryTalk 控制台•5 FactoryTalk 自动化平台•4 FactoryTalk 目录配置向导•5 FactoryTalk 本地目录•6 FactoryTalk 网络目录•6 特点总结•31 文件 备份文件•51 修复•52 寻找在线帮助中的标签•92 强制 • 70 功能性总结 • 31

### G

开始 ● 31 登录网络 ● 45 转到 ● 46, 53

#### Н

```
硬件需求•1
帮助
关于指令•95
关于在线帮助•i,91
内容•92
查找•92
术语表•ii
如何使用•92
索引•92
培训•ii
隐藏程序文件•39
柱状图•73
```

#### I

梯级边缘区域里的"I"•58 梯级边缘区域里的 <sup>"</sup>i" ● 58 I/O 机架 • 49 I/O 组态 • 41, 49 自动•50 I/O 模块 • 49 图标条•32 输入 A.I. 数据库•64 关于•63 APS 数据库 • 64 ASCII 限制文本文件 • 65 CSV (逗号分割) 文件 • 64 RSLogix 500 数据库 • 64 在线帮助中的索引标签 • 92 安装 RSLinx Classic Lite • 3 RSLogix 500 • 1, 9 Security Server Client • 8 指令选取区•33 示例•54 指令工具栏•33 指令

100 • RSLogix 500 快速入门手册
#### 如何进入 • 41 快速进入 • 53 热键映射 • 53 查找和替换 • 46 中断 组态 • 60 DII • 61 STI • 61

## Κ

KEYDISK • 88

#### L

梯形图查看•33 库 定义•ii 本地目录•6 逻辑追踪•83

### Μ

Master 盘 • 85 菜単工具栏 • 32 记忆性 定义 • ji 模块选择 • 41 模块 模拟量和特殊模块 • 50 监视数据 • 45, 69, 81 移动激活 • 89 多重梯级 选择 • 43 多点监测 • 70

### Ν

网络 激活•88 网络目录•6 节点锁定激活•7

# 0

在线条•32 在线编辑 关于•57 例子•59 限制•60 P 准则 • 18 电源 • 41 加载 • 50 打印报告 • 47 程序文件 内创建 • 40 工程 比较 • 39 创建 • 38 定义 • ii 开放 • 38 工程树 • 33

#### Q

快速开始•33,93

### R

梯级边缘区域里的 "R"•58 梯级边缘区域里的 <sup>"</sup>r"•58 框架选择 • 41.49 配方监视 • 72 电源中断后的修复•52 报告 预览 • 47 打印•47 复位激活•88 从备份中恢复•86 结果面板•33 RSAssetSecurity • 4, 6, 9 从安全服务器输入数据库•16 **RSI inx Classic** 组态驱动程序•34 所需版本•2 RSLinx Classic Lite 安装•3 RSWho • 36

### S

查找和替换 • 46 安全动作 • 21 安全准则 • 18 Security Server 输入数据库到 RSAssetSecurity • 16 Security Server Client 安装 • 8 SLC 库 导出 • 77 导入 • 78 软件要求 • 2 状态栏 • 33 循序渐进指令 • 93 开始所需的步骤 • 33 STI • 61 符号 添加到工程 • 43 系统通讯 组态 • 36

Ζ

区域

定义•ii

D•58

d • 58

e•58

1•58

i • 58

R • 58

r • 58

区域制作者

#### Т

工具栏 图标栏・32 指令栏・33 逻辑追踪・83 菜单工具栏・32 在线栏・32 工程树・33 状态栏・33 追踪逻辑・83 培训・ii 疑难解答・30 激活・88

### U

解压硬盘驱动器・86 撤消・56 升级操作系统・86 上传 定义・ii

### ۷

VBA • 81 确认 定义 • ii 结果 • 44 Visual Basic for Applications support • 81

#### W

Windows 98 • 89 Windows NT • 89

102 • RSLogix 500 快速入门手册

#### www.rockwellautomation.com.cn

#### 动力、控制与信息解决方案

Americas: Rockwell Automation, 1201 South Second Street, Milwaukee, WI 53204-2496 USA, Tel: (1)414 382.2000, Fax: (1)414 382.4444 亚大地区-香港数码港道100号数码港3座F区14楼 电话: (852)28874788 传真: (852)25109436

北京一北京市建国门内大街18号恒基中心办公楼1座4层 邮编: 100005 电话: (8610)65182535 传真: (8610)65182536
青岛一青岛市香港中路40号数码港旗舰大厦2206室 邮编: 266071 电话: (86532)86678338 传真: (86532)86678339
西安一西安市高新区科技路33号高新国际商务中心数码大厦1201,1202,1208室 邮编: 710075 电话: (86532)86678339
西安一西安市高新区科技路33号高新国际商务中心数码大厦1201,1202,1208室 邮编: 710075 电话: (8629)88152488 传真: (8629)88152466
郑州一郑州市中原中路220号裕达国际贸易中心A座1216-1218室 邮编: 450007 电话: (86371)67803366 传真: (86371)67803388
上海一上海市仙霞路319号远东国际广场A幢7楼 邮编: 20051 电话: (8621)61206007 传真: (8621)62351099
南京一南京市中山南路49号商茂世纪广场44楼A3-A4座 邮编: 21005 电话: (8625)86890445 传真: (8625)86890142
武汉一武汉市建设大道568号新世界国贸大厦1座2202室 邮编: 430022 电话: (8627)68850233 传真: (8627)68850232
广州一广州市环市东路362号好世界广场2703-04室 邮编: 510060 电话: (8627)68850233 传真: (8627)68850232
广州一广州市环市东路5047号深圳发展银行大厦15L 邮编: 518001 电话: (8675)25847099 传真: (86755)25870900
厦门一厦门市湖里区湖里大道41号联泰大厦4A单元西侧 邮编: 361006 电话: (8659)2655888 传真: (8659)2655999
成都市总府路2号时代广场A座906室 邮编: 610016 电话: (8628)86726886
住真: (8623)63702558
沈阳市沈河区青年大街219号华新国际大厦15-F单元 邮编: 110015 电话: (8624)23961518 传真: (8624)23963539
大连一西南区中山路147号森大厦2030层 邮编: 116011 电话: (8641)183687799 传真: (8641)183679970
哈尔滨市南岗区红军街15号奥威斯发展大厦七层E座 邮编: 150001 电话: (86451)84879066 传真: (86451)84879088

#### Publication LG500-GR002A-ZH November 2006